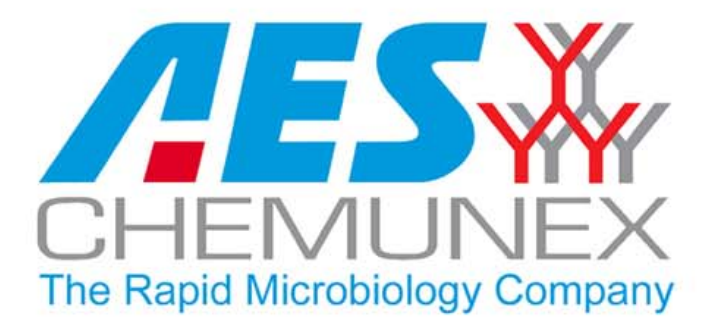

# DILUMAT S® wi s AES

# MANUEL D'UTILISATION USER'S MANUAL

MA108201:07-09-10:C

DILUMAT S®

# TABLE DES MATIERES

| 1. PREFACE                                                | 6      |
|-----------------------------------------------------------|--------|
| 2. PRESENTATION                                           | 7      |
| 3 DERALLACE                                               | Q      |
| 3.1 Inventaire                                            | ס<br>א |
| 3.2 Assemblage                                            |        |
| 5                                                         |        |
| 4. DESCRIPTION                                            |        |
| 4.1 Face avant                                            |        |
| 4.2 Face arriere                                          |        |
| 4.3 Pompe peristallique                                   |        |
| 5. MISE EN SERVICE                                        |        |
| 5.1 Installation                                          |        |
| 5.2 Alimentation électrique                               |        |
| 5.3 Mise en marche                                        |        |
|                                                           | 10     |
| 6. INTERFACE UTILISATEUR                                  |        |
| 6.1 Le clavier                                            |        |
| 6.2 Los signaux soporos                                   |        |
| 0.5 Les signaux sonores                                   | 14     |
| 7. UTILISATION                                            |        |
| 7.1 Installation du tuyau sur la pompe                    |        |
| 7.2 Installation de l'embout et du tuyau de distribution  |        |
| 7.3 Dilution                                              |        |
| 7.4 Dosage                                                |        |
| 7.5 Interruption du dosage ou de la dilution              |        |
| 7.6 Traçabilité                                           |        |
| 8. PARAMETRAGE                                            |        |
| 8.1 L'heure                                               |        |
| 8.2 La date                                               |        |
| 8.3 Sélection du mode de fonctionnement (dilution/dosage) |        |
| 8.4 Sélection du mode d'exportation                       |        |
| 8.5 Ajustage                                              |        |
| 8.6 Vérification de la pesée                              |        |
| 9. ENTRETIEN                                              |        |
| 9.1 Nettovage                                             |        |
| 9.2 Accès aux compteurs                                   |        |
|                                                           |        |
| 10. REFERENCES                                            |        |
| 10.1 Options et accessoires                               |        |
| 10.2 Quel jeu de tuyaux pour quelle application ?         |        |
| 11. DIAGNOSTICS DE PANNES                                 | 32     |
| 11.1 Symptômes                                            |        |
| 11.2 Codes erreurs                                        |        |
|                                                           |        |
| TZ. CARACTERISTIQUES TECHNIQUES                           | 33     |

#### Pictogrammes utilisés dans le manuel

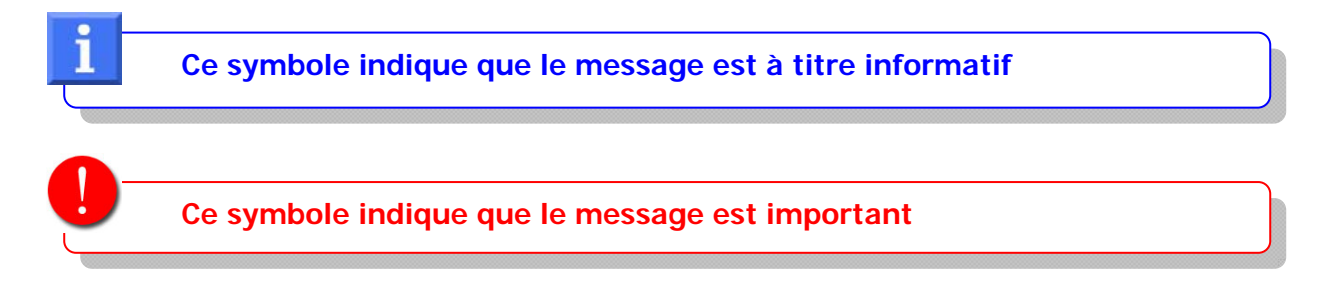

#### • Elimination et recyclage

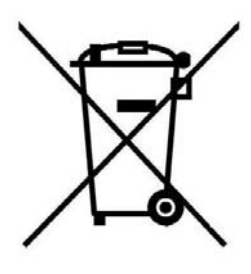

Cet appareil est composé de métal, de matières plastiques, de composants électriques et électroniques.

La directive 2002/96/CE sur la récupération et le recyclage des Déchets d'Equipements Electriques et Electroniques (DEEE) impose le recyclage des Equipements Electriques et Electroniques (EEE) en fin de vie. A ce titre, les utilisateurs finaux doivent obligatoirement déposer les déchets électriques et électroniques en déchetteries ou points de collecte dédiés.

#### • AES Laboratoire<sup>®</sup> est une marque déposée de la société AES CHEMUNEX

#### Informations contenues dans ce manuel

Au vu du caractère informatif des informations et schémas contenus dans ce manuel, AES CHEMUNEX se réserve le droit d'apporter sans préavis des modifications au document.

#### Historique du document

| INDICE | DATE     | NOTES                                                                                                 |
|--------|----------|----------------------------------------------------------------------------------------------------|
| А      | 09-06-08 | Création                                                                                              |
| В      | 08-09-08 | Modification                                                                                          |
| С      | 07-09-10 | Modification du chapitre 8.5 + remplacement du terme<br>« calibrage / calibration » par « ajustage ». |

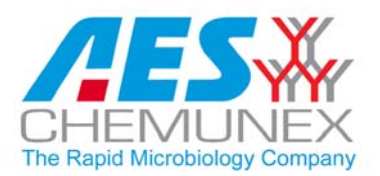

DILUMAT S<sup>®</sup>

# DECLARATION DE CONFORMITE C $\epsilon$

AES CHEMUNEX certifie que le DILUMAT S® (référence: AESAP1082) est conforme aux directives européennes suivantes :

**Directive 89/336/CEE** (Compatibilité Electromagnétique) Mise à jour par les directives 92/31/CEE et 93/68/CEE

Norme de référence:

Emission

Norme Générique: NF EN 50 081 – 1 (Ed. Juin 1992) Norme de base: NF EN 55011 (Ed. 2006) (en conduit et rayonnée) NF EN 61 000-3-3 (Ed.1995 + A1 Ed 2001)

Immunité

Norme Générique: NF EN 50 082-1 (Juin 1992) Norme de base: NF EN 61 000-4-2 (Décharges statiques) Ed 1995 + A1 Ed. 1998 + A2 Ed. 2001 NF EN 61 000-4-3 (Immunité aux champs rayonnés en enveloppe) Ed. 2006 NF EN 61 000-4-4 (Transitoires rapides en salves) Ed. 2004 NF EN 61 000-4-5 Ed. 2006 (Immunité aux ondes de choc) NF EN 61 000-4-6 Ed. 2007 (Immunité aux perturbations induites par les champs magnétiques)

NF EN 61 000-4-11 Ed. 2004 (Immunité aux creux de tension et coupures brèves)

**Directive 2006/95/CE** (Sécurité appareils électriques) Mise à jour par la directive 93/68 CEE

Norme de référence:

- NF EN 61010-1 (Ed. 2001)
- **Directive 98/37/CEE** (Sécurité Machines)

Chrystellle GRUDET

Responsable Qualité

# **1. PREFACE**

Ce diluteur a été conçu pour vous apporter un très haut niveau de performances allié à une réelle simplicité d'utilisation.

Le DILUMAT S® a été élaboré pour répondre à toutes vos attentes. Il a fait l'objet de tests poussés pour vous garantir qualité et fiabilité.

Son principe de fonctionnement ainsi que ses caractéristiques techniques sont conformes aux directives CE (voir déclaration de conformité fournie dans ce manuel).

Au-delà de son potentiel technique, le DILUMAT S® a été développé dans un souci constant de confort pour l'utilisateur.

#### GARANTIE :

AES CHEMUNEX certifie que l'appareil correspond aux caractéristiques définies dans ce manuel, lors de sa livraison. Les machines sont garanties contre les vices de fabrication et de composants pour une durée de douze mois à partir de la date de l'expédition.

AES CHEMUNEX prend en charge dans ses locaux les éventuelles réparations de pièces pendant la période de garantie. Toute pièce ou appareil présentant un problème quelconque de mauvais fonctionnement devra être retourné à l'usine AES aux frais du représentant AES ou du client si nécessaire.

La garantie ne sera pas valable pour des problèmes dus au transport, à un accident, à une mauvaise utilisation ou à des interférences internes causées par un mauvais réseau électrique ou des personnes non autorisées à utiliser l'appareil.

# 2. PRESENTATION

Le DILUMAT S® est un diluteur simple d'utilisation.

La réalisation de la dilution mère des échantillons solides et semi-solides est la première étape de l'analyse microbiologique. La précision de cette étape conditionne donc le résultat de toute l'analyse. La méthode manuelle demande une pesée longue et fastidieuse de l'échantillon, nécessitant de nombreuses bouteilles de diluant (ex: une par échantillon).

Le Dilumat S® permet de sécuriser, d'optimiser et d'automatiser cette étape.

L'opérateur peut déposer rapidement la quantité d'échantillon. Le Dilumat S le pèse précisément et lui ajoute exactement le volume de diluant correspondant au facteur de dilution souhaité.

Le Dilumat S® peut être connecté à un plus grand volume de diluant (flacons en verre ; poches stériles ou préparateurs de diluants).

Issus de plus de 20 ans d'expérience d'AES Chemunex le Dilumat S® vous fait profiter des dernières innovations pour faciliter votre travail.

L'écran LCD est convivial. Ses icônes offrent une compréhension aisée des différents menus et fonctionnalités.

Le clavier simplifié permet une prise en main rapide de l'appareil.

#### Le bras rotatif automatique,

- vous permet de démarrer automatiquement la dilution et assure la protection de l'embout de distribution contre les contaminations manuelles.
- dégage complètement l'ouverture du sac et élimine les contaminations inter-échantillons.

**La pompe** à chargement rapide garantit une distribution reproductible. Son positionnement en face avant facilite la mise en place des tuyaux.

Le DILUMAT S® est compact pour pouvoir s'installer sous les hottes à flux laminaires.

La précision du DILUMAT S® répond parfaitement aux préconisations des normes internationales ISO 7218 et ISO 6887-1.

Le DILUMAT S® dilue votre échantillon en environ 15 secondes pour un échantillon de 25g.

Le capot monobloc permet un **entretien facile**, une excellente résistance aux produits nettoyants et assure la durabilité de votre Dilumat S.

L'option 2<sup>nde</sup> pompe peut facilement être installée en option.

L'option imprimante permet d'assurer une traçabilité.

L'option lecteur codes à barres peut être ajoutée pour accroître la simplicité et la rapidité d'utilisation.

Le DILUMAT S® peut être connecté à un PC pour la récupération des données.

# 3. DEBALLAGE

## 3.1 Inventaire

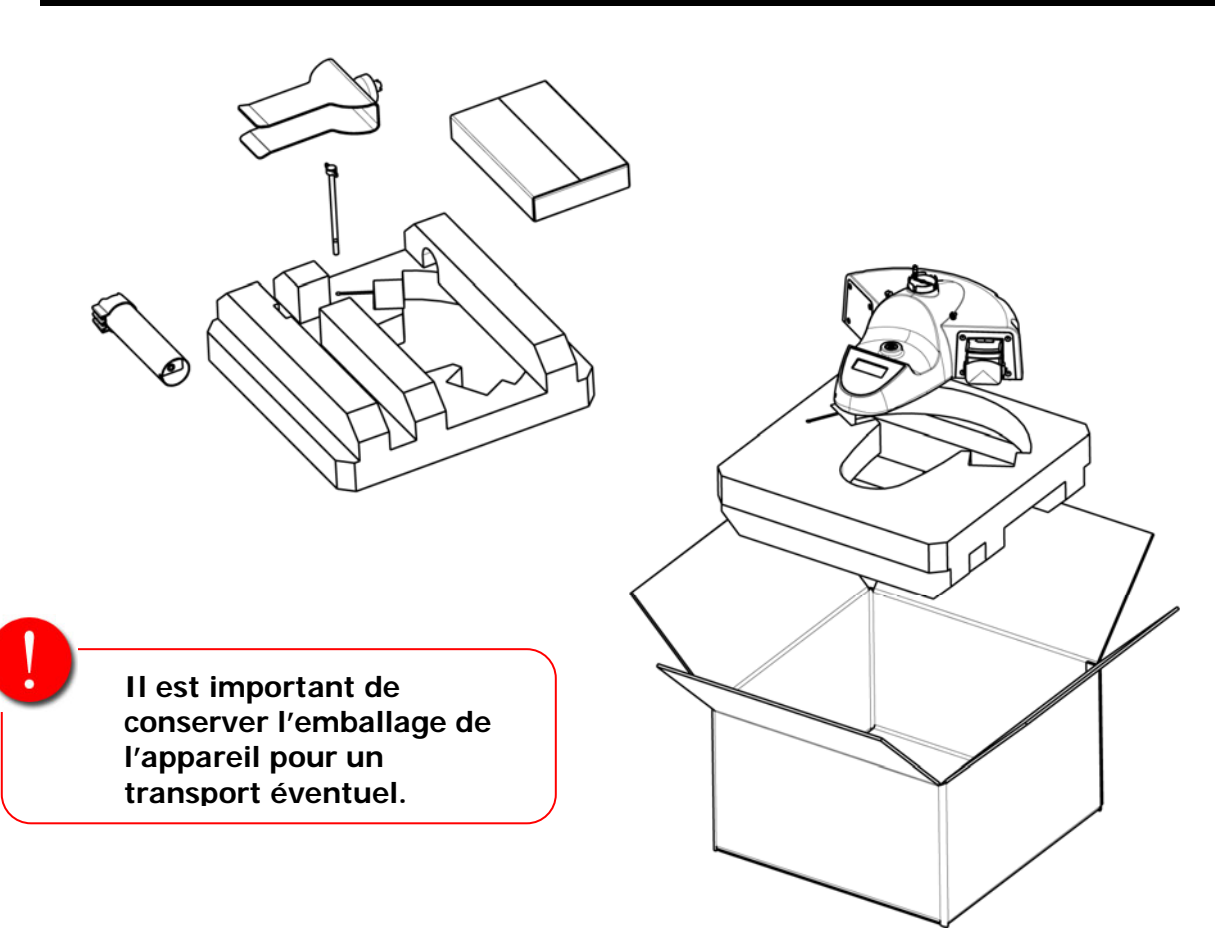

| $\checkmark$ | Qté | Contenu                                                                                                    |
|--------------|-----|----------------------------------------------------------------------------------------------------|
|              | 1   | Dilumat S mono pompe                                                                                                    |
|              | 1   | Support sac                                                                                                    |
|              | 1   | Cordon alimentation CE22                                                                                                    |
|              | 1   | Mât de distribution                                                                                                    |
|              | 1   | Vis de fixation du mât                                                                                                    |
|              | 1   | <ol> <li>Carton contenant</li> <li>Jeu de tuyaux de distribution</li> <li>So Sacs standard sans filtre</li> <li>Pochette de pâte adhésive</li> <li>Procès verbal de contrôle</li> <li>Manuel d'utilisation Français-Anglais</li> <li>Cd contenant les manuels d'utilisation Français, Anglais,<br/>Allemand, Italien, Espagnol</li> </ol> |

Vérifier que l'appareil n'a subi aucun dommage pendant le transport. S'assurer que tous les accessoires listés ci-dessus sont effectivement présents.

MA108201-C

# 3.2 Assemblage

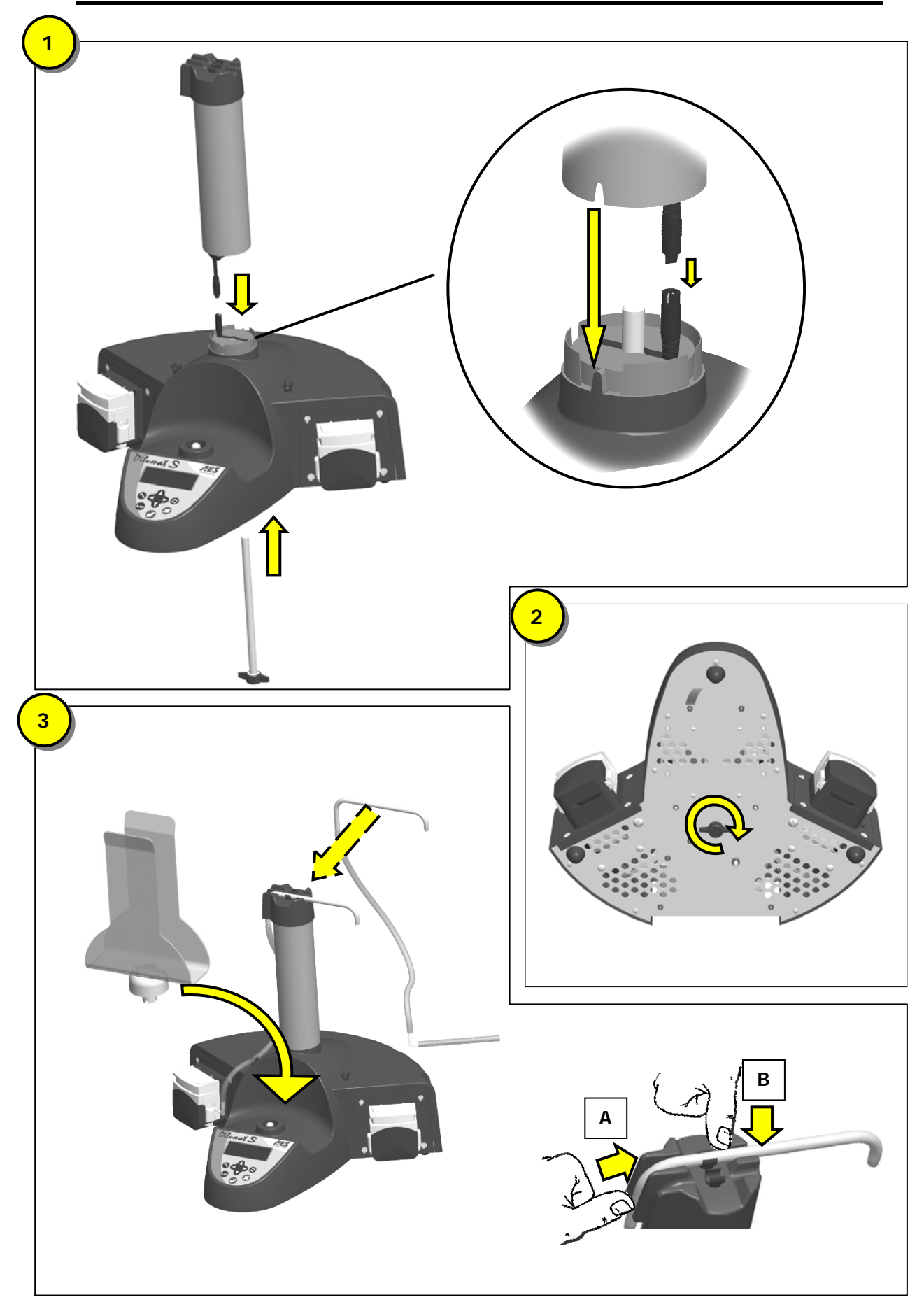

# 4. DESCRIPTION

## 4.1 Face avant

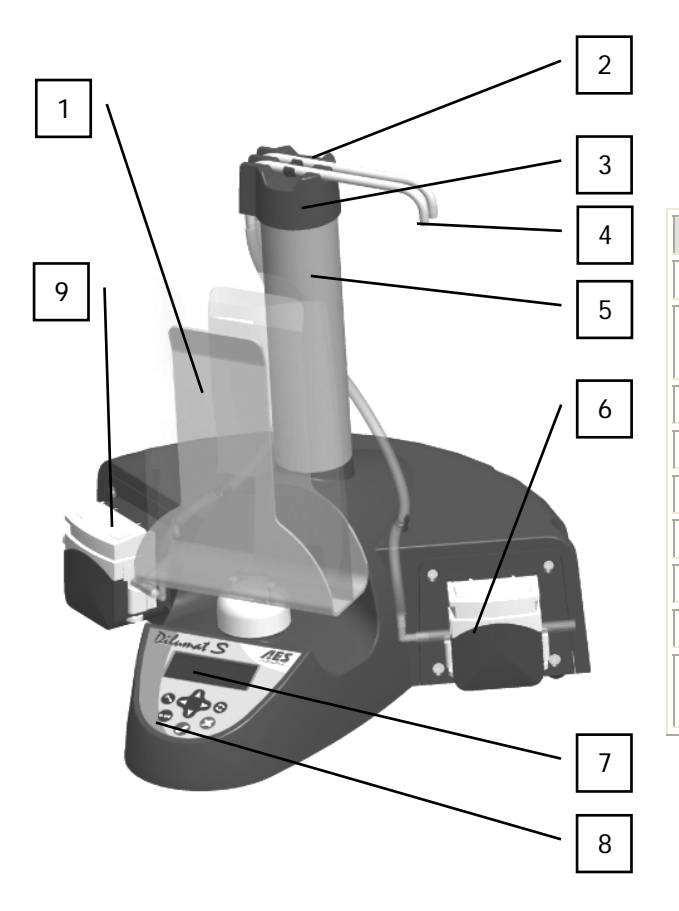

| Désignation                                   |
|-----------------------------------------------|
| Support sac                                   |
| Clips de maintien de<br>l'embout distribution |
| Tête de distribution                          |
| Embouts de distribution                       |
| Mât de distribution                           |
| Pompe Péristaltique droite                    |
| Ecran                                         |
| Clavier                                       |
| Pompe péristaltique gauche (option)           |
|                                               |

4.2 Face arrière

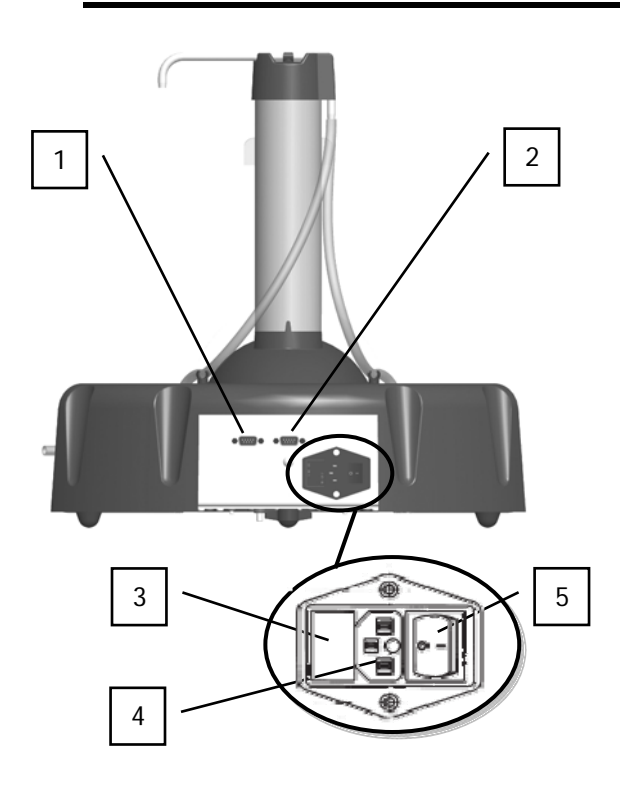

| Repère | Désignation                           |
|--------|---------------------------------------|
| 1      | Connecteur Lecteur Codes à barres     |
| 2      | Connecteur Imprimante ou PC           |
| 3      | Sélecteur de tension et porte fusible |
| 4      | Embase câble alimentation             |
| 5      | Interrupteur ON/OFF                   |

# 4.3 Pompe péristaltique

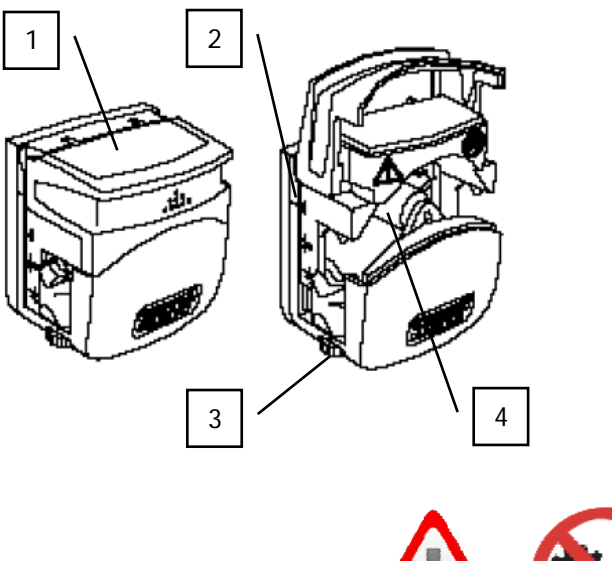

| Repère | Désignation                                       |
|--------|---------------------------------------------------|
| 1      | Capot                                             |
| 2      | Indicateur serrage de tube                        |
| 3      | Molette de réglage du<br>diamètre interne du tube |
| 4      | Galets                                            |

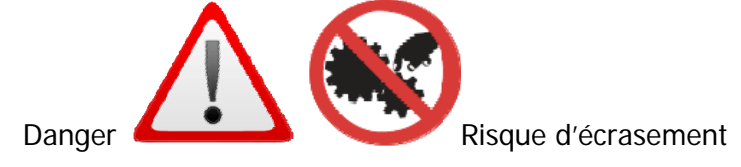

Cet équipement est sous tension. Si vous devez en examiner l'intérieur, débranchez l'appareil de l'alimentation secteur avant d'effectuer toute manipulation.

# **5. MISE EN SERVICE**

#### 5.1 Installation

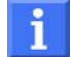

#### <u>Recommandations :</u>

- ✓ Le DILUMAT S<sup>®</sup> doit être installé à proximité d'une prise électrique.
- ✓ Le diluteur doit être placé sur une surface plane, stable et horizontale.
- ✓ Il doit être posé sur un plan de travail propre et sec.
- ✓ L'appareil doit être placé de sorte que l'interrupteur soit aisément accessible

#### 5.2 Alimentation électrique

|                      | 110-120V    | 220-240V     |
|----------------------|-------------|--------------|
| Tension              | 115V +/-10% | 230V +/- 10% |
| Courant maximal      | 1A          | 0,5A         |
| Fréquence            | 50-60Hz     | 50-60Hz      |
| Puissance consommée  | 60 W        | 60 W         |
| Calibre des fusibles | 1 AT        | 1 AT         |

Avant de brancher l'appareil au secteur, vérifier que le sélecteur de tension sur la face arrière est positionné selon les caractéristiques d'alimentation du pays (curseur triangulaire pointant vers le trait).

A la livraison, le curseur est positionné pour une utilisation en 230V +/-10%.

#### 5.3 Mise en marche

Avant la mise en marche, il est recommandé de laisser l'appareil à température ambiante pendant 30 minutes pour permettre la stabilisation du capteur.

|                                        | Brancher le DILUMAT S® à l'alimentation secteur.                                                                                                    |
|----------------------------------------|----------------------------------------------------------------------------------------------------|
|                                        | Dans le cas où une imprimante, un PC<br>ou un lecteur codes à barres est utilisé,<br>s'assurer que le périphérique est connecté au<br>Dilumat S® (connexion à l'arrière de<br>l'appareil). |
| PR .                                   | Appuyer sur le bouton ON/OFF pour le mettre sous tension.                                                                                                    |
| AES Laboratoire<br>DILUMAT S<br>Vl.12b | Une séquence d'initialisation s'affiche.                                                                                                    |

# **6. INTERFACE UTILISATEUR**

#### 6.1 Le clavier

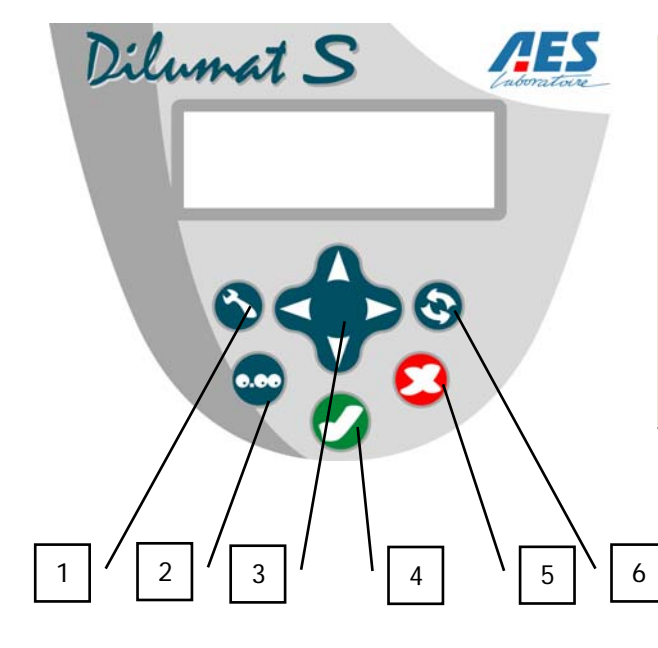

| Repère | Désignation                                         |
|--------|-----------------------------------------------------|
| 1      | Touche Paramètrage                                  |
| 2      | Touche Tare / vérification                          |
| 3      | Flèches de Navigation dans les menus                |
| 4      | Touche Validation                                   |
| 5      | Touche Annulation                                   |
| 6      | Touche Changement de<br>Pompe (si option installée) |

6.2 L'écran

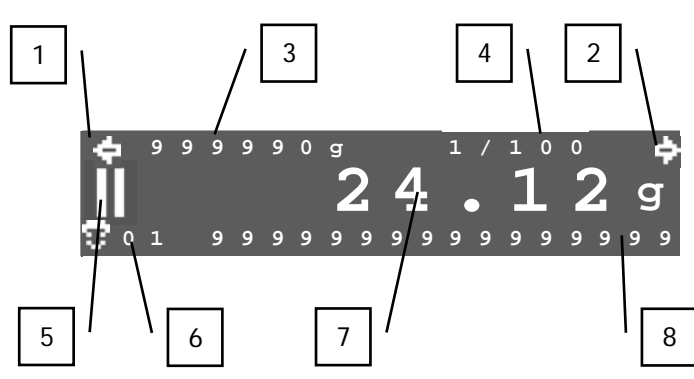

L'écran est composé de 3 lignes.

Les informations affichées varient selon les séquences d'utilisation du Dilumat S® (Initialisation, utilisation, paramétrage...)

| Repère | Désignation                                                                                     |
|--------|-------------------------------------------------------------------------------------------------|
| 1      | Apparaît lorsque la pompe gauche est en service<br>(si option 2 <sup>ème</sup> pompe installée) |
| 2      | Apparaît lorsque la pompe droite est en service                                                 |
| 3      | Compteur indiquant la masse du diluant qui a été distribué à l'aide de la pompe en service      |
| 4      | Taux de dilution ou masse à doser de la pompe en service                                        |
| 5      | Pictogramme / Icône indiquant l'état du Dilumat S® (se référer au tableau ci-après)             |
| 6      | Code opérateur sélectionné                                                                      |
| 7      | Masse pesée                                                                                     |
| 8      | Numéro d'échantillon (si option installée)                                                      |

# Signification des icônes

| Icône affichée | Signification                                           |
|----------------|---------------------------------------------------------|
| 8              | Code opérateur                                          |
|                | Dilution / Dosage en cours                              |
|                | Dilution / Dosage en pause                              |
| ×              | Dilution / Dosage annulé                                |
| X              | Ne pas toucher l'appareil : Tarage ou ajustage en cours |
| র্ম            | Opération terminée avec succès                          |
|                | Problème / erreur                                       |
|                | Séquence d'ajustage en cours                            |
| Ž –            | Séquence de vérification de pesée en cours              |
| Ē              | Réglage de la date                                      |
| S              | Réglage de l'heure                                      |
| ð              | Réglage du nombre de rapports à imprimer ou exporter    |
| ঔ              | Mode dosage                                             |
| 3              | Mode dilution                                           |

# 6.3 Les signaux sonores

| Â                     | Un bip bref indique que l'action s'est déroulée de façon normale. |
|-----------------------|-------------------------------------------------------------------|
| $\widehat{\clubsuit}$ | Un bip long indique un problème ou une action anormale.           |

# 7. UTILISATION

## 7.1 Installation du tuyau sur la pompe

Pour assurer le bon fonctionnement de la pompe et la précision de distribution du diluant, il est essentiel que le tuyau de distribution, préalablement stérilisé, soit correctement placé.

Suivre les étapes 1 à 3 de la procédure schématisée ci-dessous :

**1.** Soulever le capot de la tête de pompe.

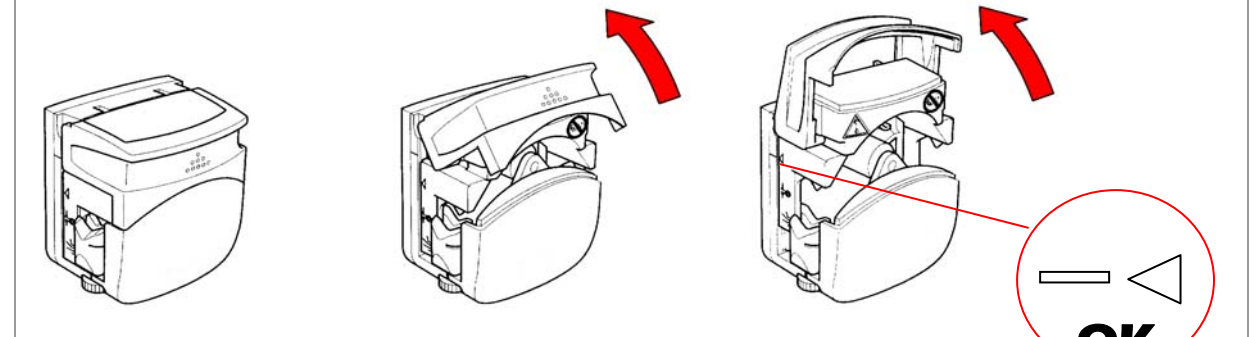

2. Tourner la molette pour obtenir le réglage adéquat selon le diamètre intérieur du tube utilisé (dilution: 6.4mm).

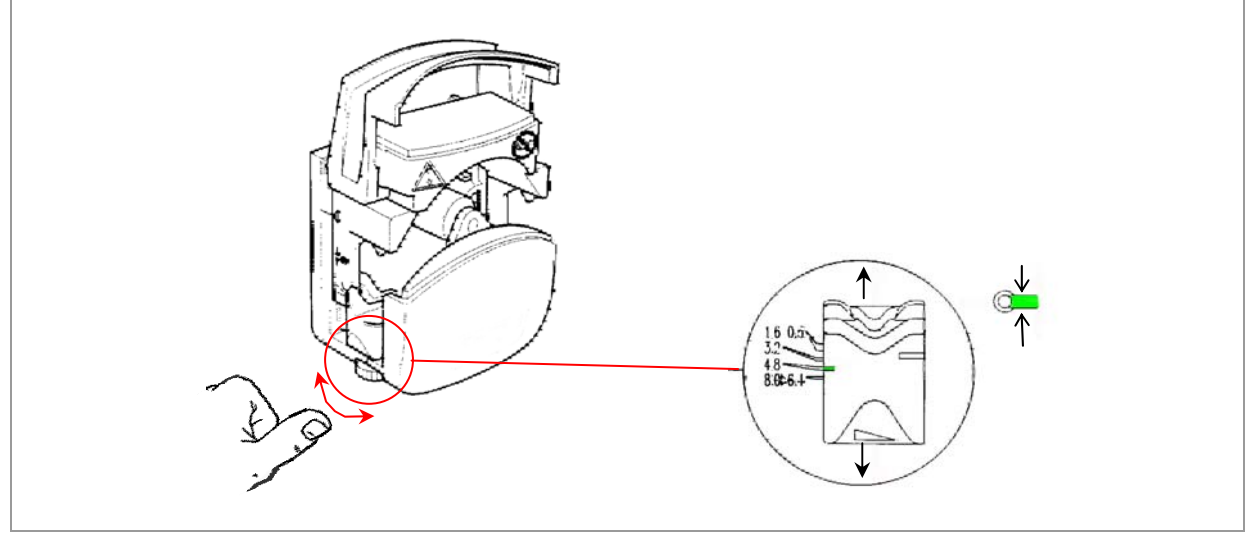

**3.** Placer le tube comme indiqué ci-dessous.

Puis fermer le capot de la pompe et accrocher l'embout de distribution à l'extrémité du bras.

Etirer le tuyau de chaque côté du rotor et éviter de coincer le tuyau en refermant le capot.

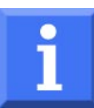

## Sens de rotation des pompes:

La pompe droite du Dilumat S® 4 tourne dans le sens antihoraire.

La pompe gauche (si installée en option), tourne dans le sens horaire.

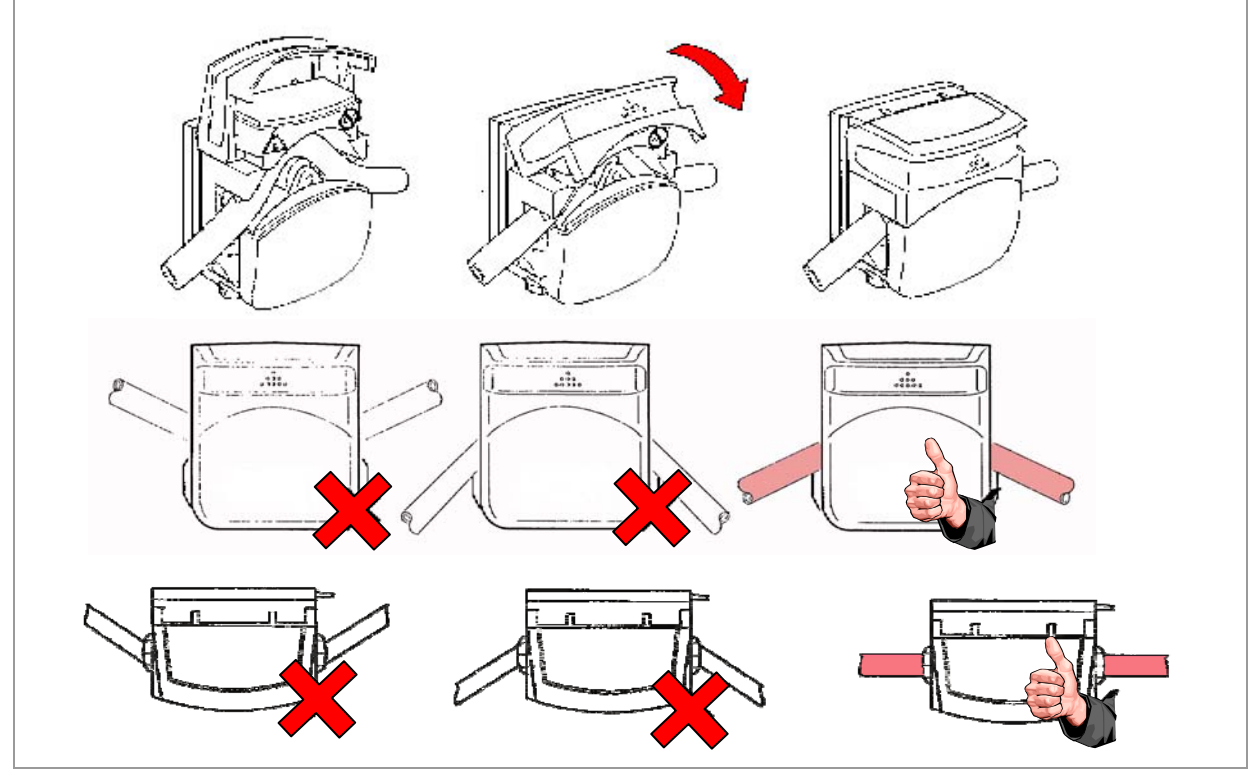

## 7.2 Installation de l'embout et du tuyau de distribution

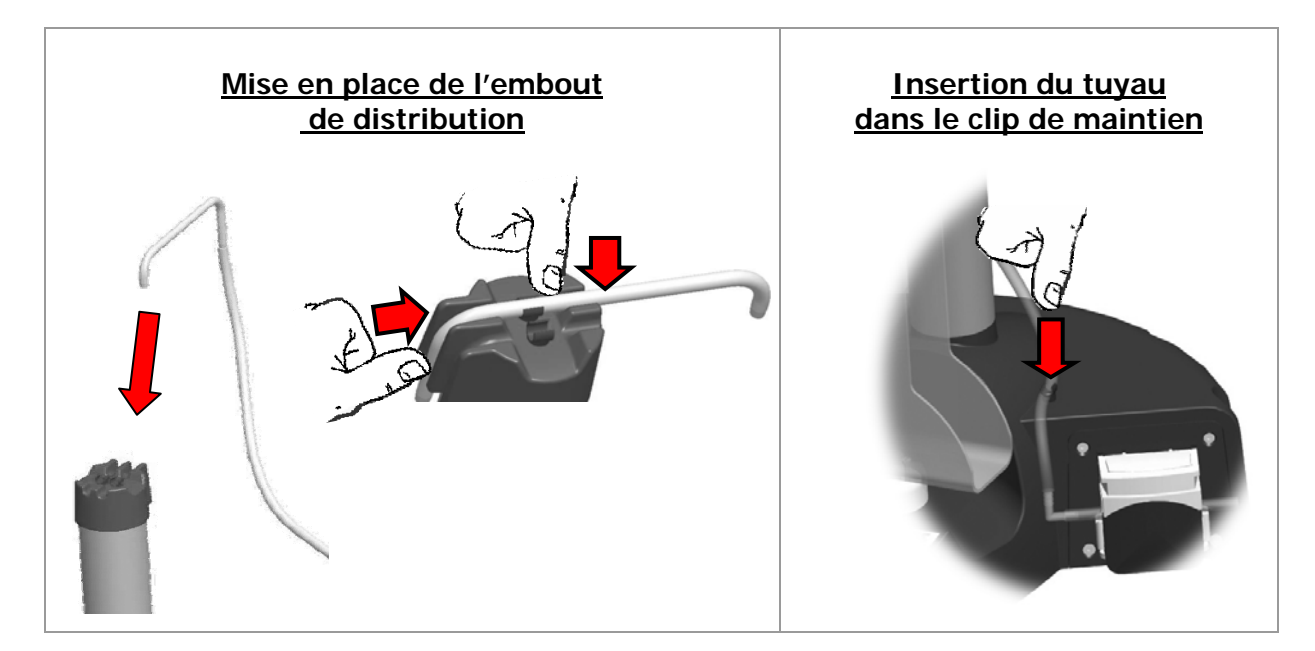

## 7.3 Dilution

| 1.                                                                                                    | A la mise sous tension<br>l'écran d'initialisation<br>apparaît.                                                         | AES Laboratoire<br>DILUMAT S<br>V1.12b |  |
|----------------------------------------------------------------------------------------------------|----------------------------------------------------------------------------------------------------|----------------------------------------|--|
| 2.                                                                                                    | Sélectionner un code<br>opérateur (de 1 à 99) à<br>l'aide des flèches haut /<br>bas. Puis valider le code<br>opérateur. | 26                                     |  |
| 3.                                                                                                    | L'écran « Prêt à peser »<br>apparaît.                                                                                   | ¢ 999990g 1/10 ¢                       |  |
| <b>NOTE :</b> L'appareil reprend le mode de fonctionnement précédemment utilisé.<br>Pour un changement de mode de fonctionnement se référer au chapitre 8.3. |                                                                                                    |                                        |  |

#### Accès aux fonctionnalités avant la dilution:

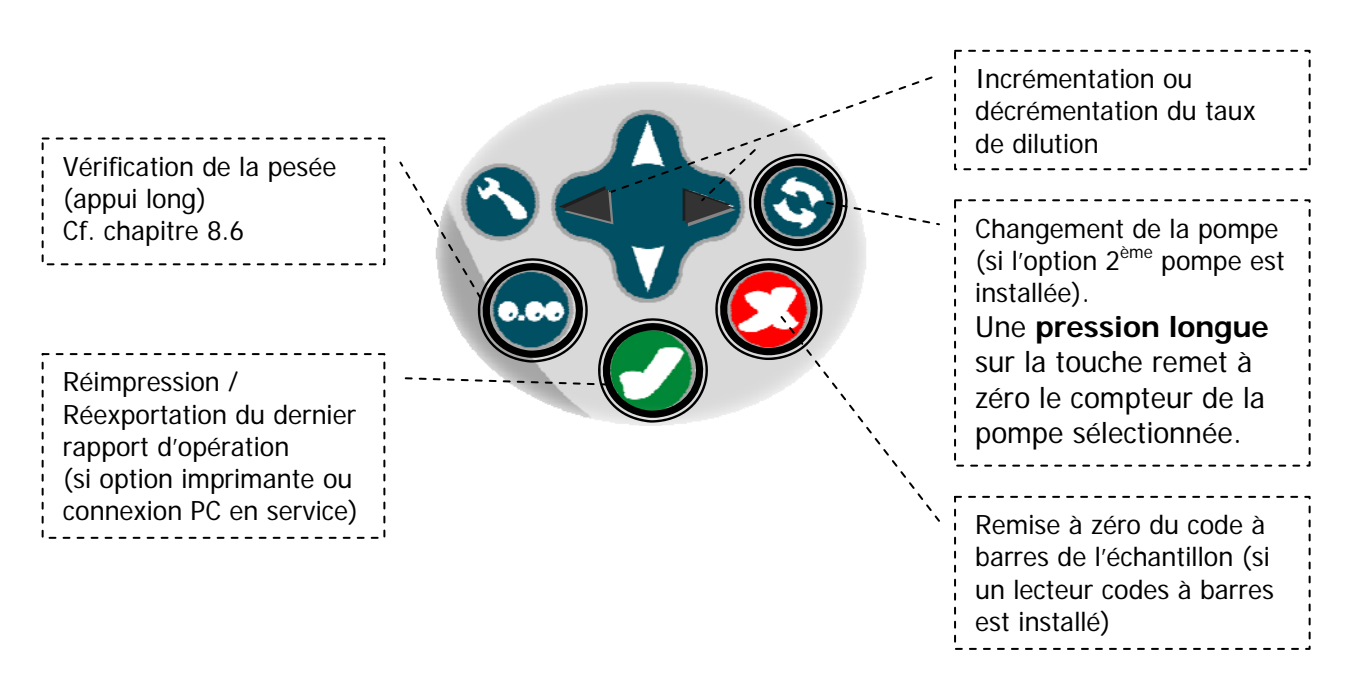

#### Option seconde pompe

Dans le cas où une seconde pompe a été installée, il est possible de choisir la pompe de distribution.

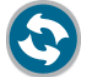

Appuyer sur la touche « Changement de pompe ».

- Un curseur (< ou >) à gauche ou à droite de l'écran indique la pompe sélectionnée.
- Chaque pression sur la touche permet de changer de pompe.
- A chaque pompe est attribué un compteur et un paramètre d'utilisation (facteur de dilution ou masse à doser), affichés dans la partie supérieure de l'écran.

#### Option lecteur codes à barres ou pavé numérique

Le code à barres de l'échantillon peut être scanné ou bien saisi avec le pavé numérique à ce moment de la séquence de dosage. Seuls les 16 premiers chiffres du code à barres sont pris en compte.

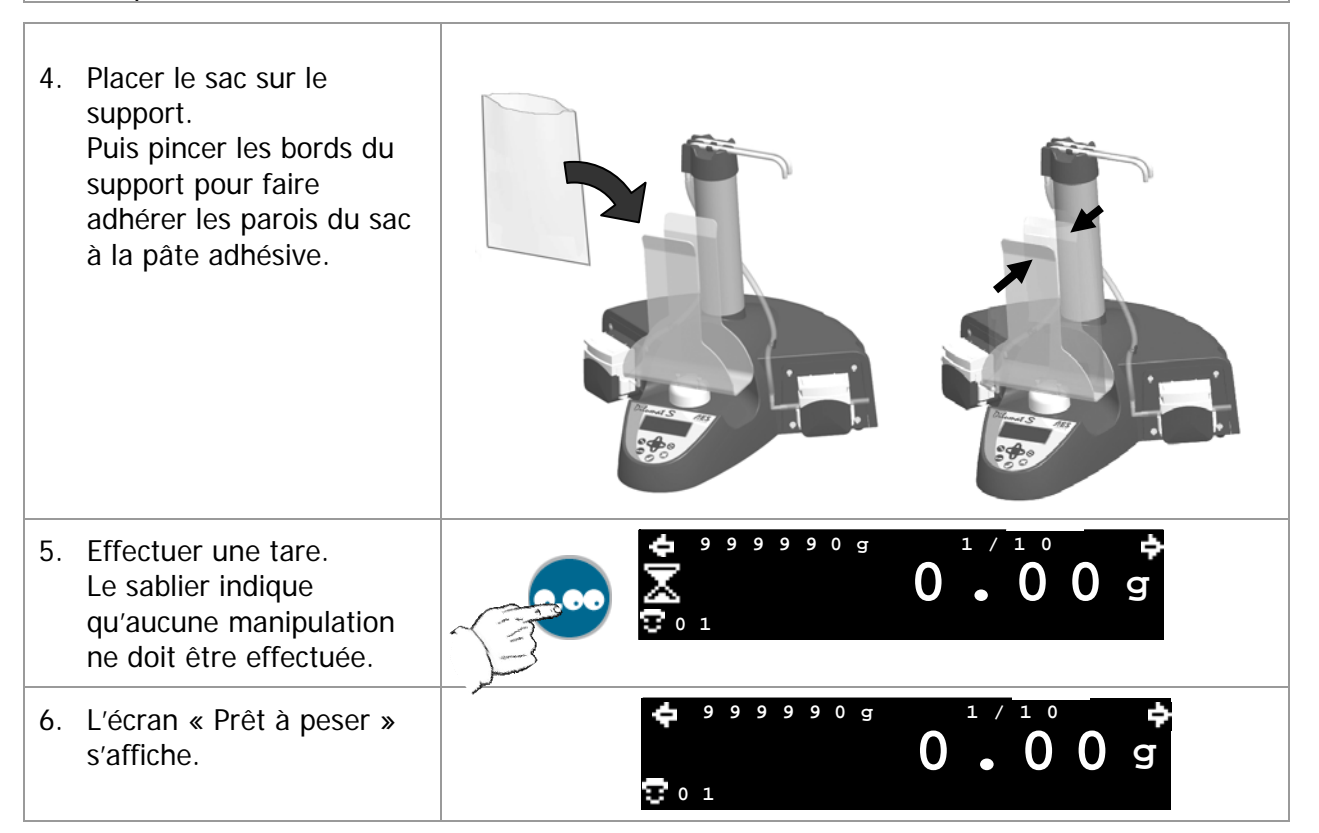

# Les fonctionnalités du clavier sont identiques à celles décrites avant la pose du sac sur le support.

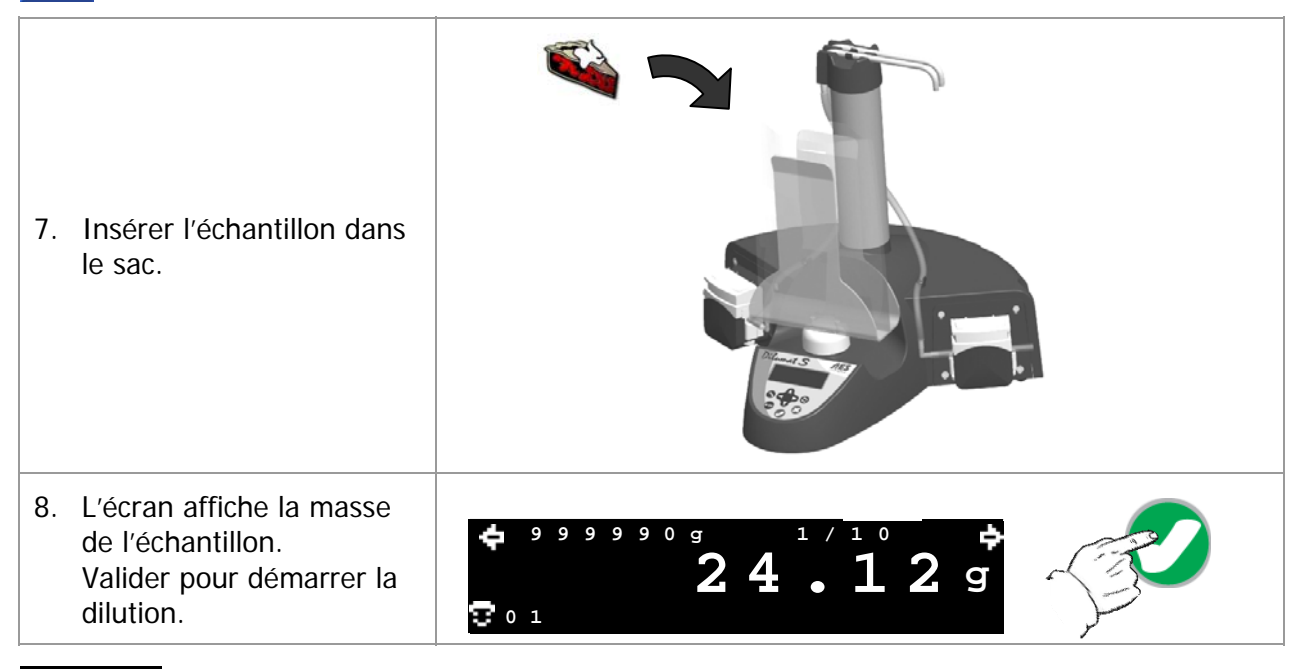

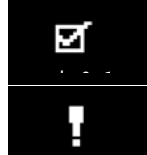

Dilution terminée avec succès (accompagné d'un bip bref).

Erreur lors de la dilution (accompagné d'un bip long).

## 7.4 Dosage

| 1.                                                                       | A la mise sous tension<br>l'écran d'initialisation<br>apparaît.                                                         | AES Laboratoire<br>DILUMAT S<br>V1.12b             |  |
|--------------------------------------------------------------------------|----------------------------------------------------------------------------------------------------|----------------------------------------------------|--|
| 2.                                                                       | Sélectionner un code<br>opérateur (de 1 à 99) à<br>l'aide des flèches haut /<br>bas. Puis valider le code<br>opérateur. | 26                                                 |  |
| 3.                                                                       | L'écran « Prêt à doser »<br>apparaît.                                                                                   | <b>4</b> 999990g 100.0g <b>4</b><br><b>0 0 0 g</b> |  |
| NOTE : l'apparail raprand la mada da fanctiannament prácádamment utilicá |                                                                                                    |                                                    |  |

**NOTE :** L'appareil reprend le mode de fonctionnement précédemment utilisé. Pour un changement de mode de fonctionnement se référer au chapitre 8.3.

#### Accès aux fonctionnalités:

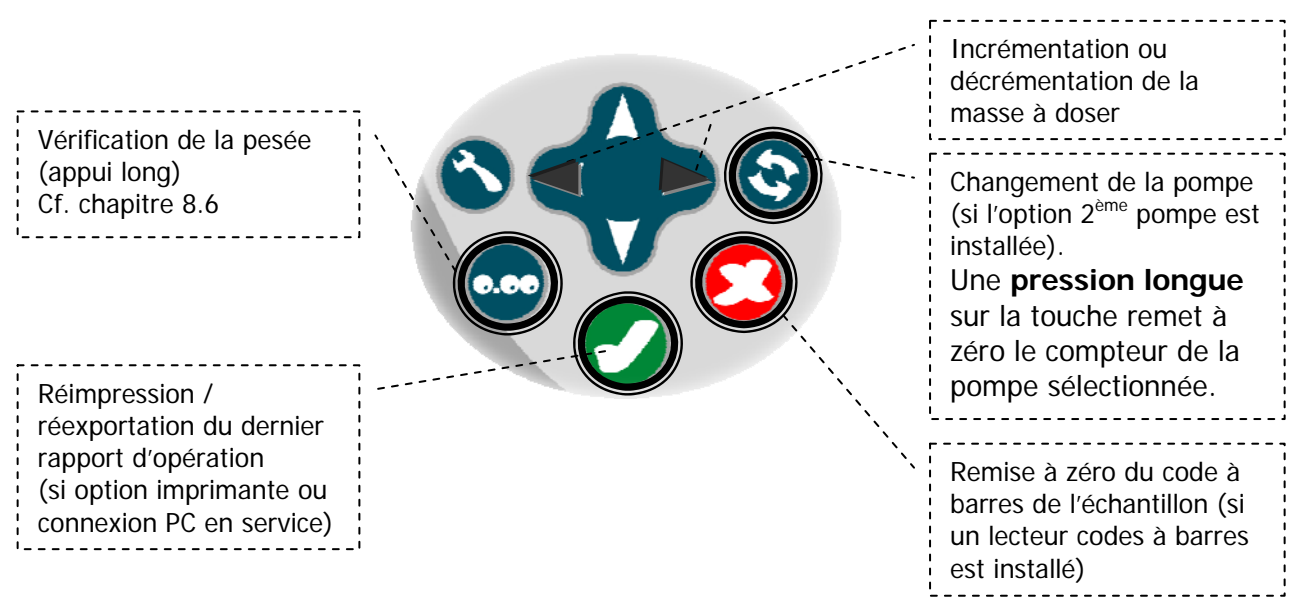

#### Option seconde pompe

Dans le cas où une seconde pompe a été installée, il est possible de choisir la pompe de distribution.

Appuyer sur la touche « Changement de pompe ».

- Un curseur (< ou >) à gauche ou à droite de l'écran indique la pompe sélectionnée.
- Chaque pression sur la touche permet de changer de pompe.
- A chaque pompe est attribué un compteur et un paramètre d'utilisation (facteur de dilution ou masse à doser), affichés dans la partie supérieure de l'écran.

#### Option lecteur codes à barres ou pavé numérique

Le code à barres de l'échantillon peut être scanné ou bien saisi avec le pavé numérique à ce moment de la séquence de dosage. Seuls les 16 premiers chiffres du code à barres sont pris en compte.

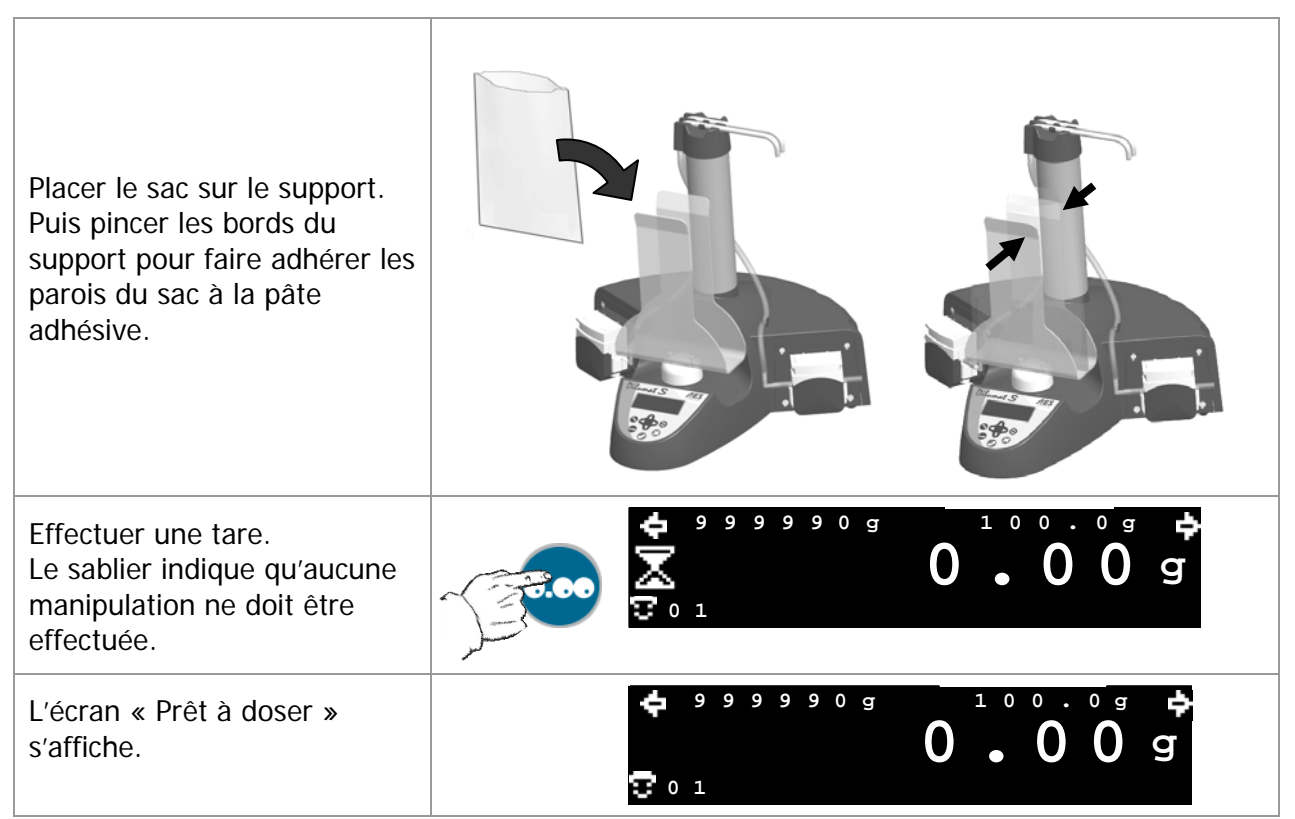

#### Les fonctionnalités du clavier sont identiques à celles décrites avant la pose du sac sur le support.

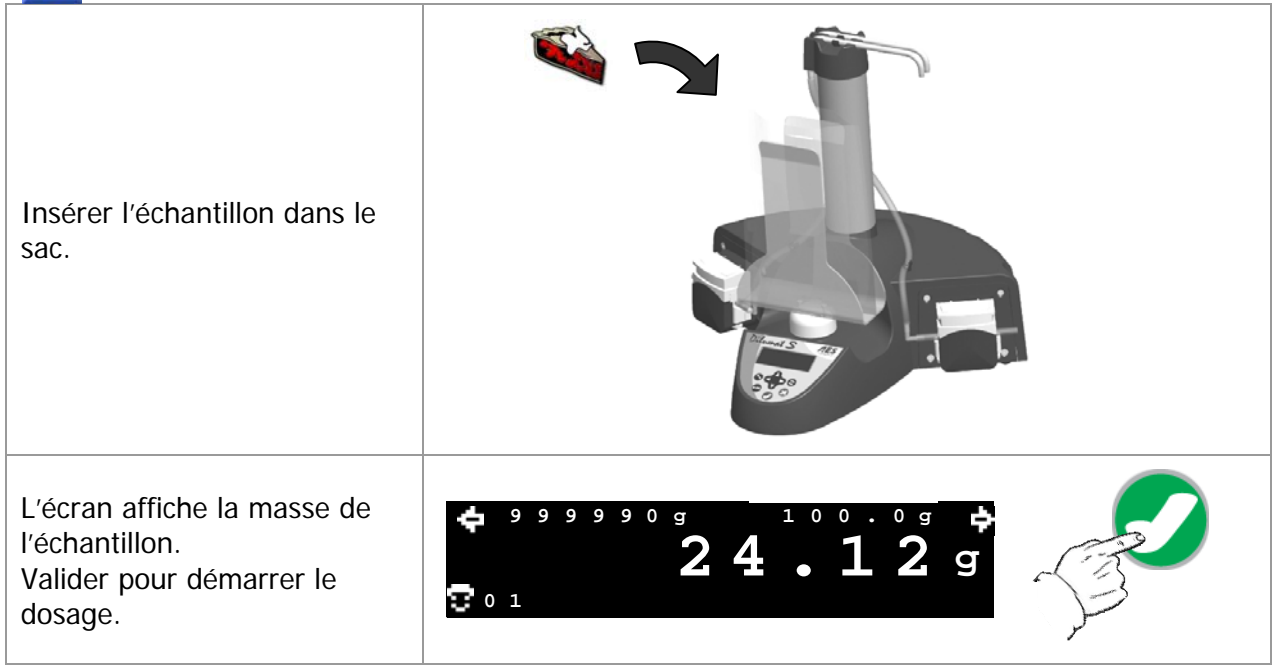

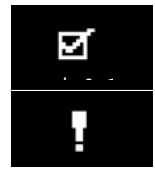

Dosage terminé avec succès (accompagné d'un bip bref).

Erreur lors du dosage (accompagné d'un bip long).

# 7.5 Interruption du dosage ou de la dilution

Une opération de dosage ou de dilution peut être suspendue ou abandonnée à l'aide de la touche « Annulation ».

| Suspension de l'opération |                                                                                                    |  |  |  |
|---------------------------|----------------------------------------------------------------------------------------------------|--|--|--|
|                           | Un appui bref sur la touche « Annulation » suspend la distribution.<br>Un bip bref est émis.                         |  |  |  |
| J.S.                      | L'écran affiche ce symbole.<br>L'opération pourra être reprise en appuyant sur la touche<br>Validation.              |  |  |  |
| Abandon de l'opération    |                                                                                                    |  |  |  |
| <b>BB</b>                 | Un deuxième appui sur la touche « Annulation » interrompt la distribution.<br>Un bip long informe de l'interruption. |  |  |  |
|                           | L'écran affiche ce symbole pour indiquer l'interruption.<br>Le bras retourne en position repos.                      |  |  |  |

# 7.6 Traçabilité

La connexion avec un PC ou une imprimante permet d'éditer des rapports de traçabilité concernant les dosages, dilutions, ajustage et vérifications de pesées effectués. Se référer aux références des options, chapitre 10.

# Rapports générés à l'aide de l'imprimante Zebra:

| Rapport de dilution                                                                                                    | Rapport de dosage                                                                                                    |
|----------------------------------------------------------------------------------------------------|----------------------------------------------------------------------------------------------------|
| DILUTION REPORT<br>01 - DILUMAT S ID : XXXXXXXX (8<br>caractères)<br>02 - Last calibration : XXXX/XX/XX<br>03 - Dilution Result : OK                                                                                                    | DISPENSING REPORT<br>01 - DILUMAT S ID : XXXXXXXX (8<br>caractères)<br>02 - Last calibration : XXXX/XX/XX<br>27 - Dispensing Result : OK                                                                                                    |
| <pre>04 - Dilution ID : XXXXXXXX (9<br/>caractères)<br/>06 - User ID : XX<br/>07 - Date : (YYYY/MM/DD) :<br/>XXXX/XX/XX<br/>08 - Time : (24h) : XX:XX:XX<br/>09 - Dilution factor : XX<br/>10 - Sample weight (g) : XX.XX<br/>11 - Dilution weight (g) : XXX.X<br/>12 - Accuracy (%) : XX.X<br/>13 - Sample ID: XXXXXXXXXXXXXX (16<br/>caractères)</pre> | <pre>05 - Dispensing ID : XXXXXXXXX (9<br/>caractères)<br/>06 - User ID : XX<br/>07 - Date : (YYYY/MM/DD) :<br/>XXXX/XX/XX<br/>08 - Time : (24h) : XX:XX:XX<br/>14 - Set weight (g) : XX.XX<br/>15 - Dispensed weight (g) : XXX.X<br/>12 - Accuracy (%) : XX.X<br/>13 - Sample ID : XXXXXXXXXXXXXXXXXXXXXXXXXXXXXXXXXX</pre> |

| Rapport d'ajustage                 | Rapport de vérification            |
|------------------------------------|------------------------------------|
| CALIBRATION REPORT                 | CHECK REPORT                       |
| 01 - DILUMAT S ID : XXXXXXXX (8    | 01 - DILUMAT S ID : XXXXXXXX (8    |
| caractères)                        | caractères)                        |
| 02 - Last calibration : XXXX/XX/XX | 02 - Last calibration : XXXX/XX/XX |
| <pre>06 - User ID : XX</pre>       | <pre>06 - User ID : XX</pre>       |
| 07 - Date : (YYYY/MM/DD) :         | 07 - Date : (YYYY/MM/DD) :         |
| XXXX/XX/XX                         | XXXX/XX/XX                         |
| 08 - Time : (24h) : XX:XX:XX       | 08 - Time : (24h) : XX:XX:XX       |
| 16 - Set weight (g) : XXXX.XX      | 16 - Set weight (g) : XXXX.XX      |
| 17 - Checked weight (g) : XXXX.XX  | 17 - Checked weight (g) : XXXX.XX  |
| 18 - Accuracy (%) : XX.X           | 18 - Accuracy (%) : XX.X           |
| 19 - Calibration : OK              | 20 - Check : OK                    |

#### Définitions des intitulés

| 01 Dilumat s ID                              | N° série de l'appareil                                                                                                   |  |  |  |
|----------------------------------------------|----------------------------------------------------------------------------------------------------|--|--|--|
| 02- Last calibration                         | Date du dernier ajustage                                                                                                 |  |  |  |
| 03- Dilution Result                          | Résultat de la dilution                                                                                                  |  |  |  |
| 04- Dilution ID                              | N° de la dilution (compteur)                                                                                             |  |  |  |
| 05- Dispensing Id                            | N° du dosage (compteur)                                                                                                  |  |  |  |
| 06- User ID                                  | N° identifiant de l'opérateur                                                                                            |  |  |  |
| 07- Date (YYYY/MM/DD)                        | Date de l'opération au format yyyy/mm/ss                                                                                 |  |  |  |
| 08- Time (24H)                               | Heure de l'opération                                                                                                    |  |  |  |
| 09- Dilution factor                          | Facteur de dilution                                                                                                    |  |  |  |
| 10- Sample weight (g)                        | Masse d'échantillon pesée en gramme                                                                                      |  |  |  |
| 11- Dilution weight (g)                      | Masse finale de dilution en grammes                                                                                      |  |  |  |
| 12- Accurancy (%)                            | Précision de la dilution ou dosage                                                                                       |  |  |  |
| 13- Sample ID                                | N° code à barres Identifiant d'échantillon ou numéro d'échantillon,<br>(uniquement disponible si l'option est installée) |  |  |  |
| 14- Set weight (g)                           | Masse de dosage programmée en grammes                                                                                    |  |  |  |
| 15- Dispensed weigth (g)                     | Masse de diluant dosée en grammes                                                                                        |  |  |  |
| Données                                      | spécifiques au rapport d'ajustage et vérification                                                                        |  |  |  |
| 16- Set weight (g)                           | Masse d'ajustage saisie en grammes                                                                                       |  |  |  |
| 17- Checked weight (g)                       | Masse réelle pesée lors de l'ajustage en grammes                                                                         |  |  |  |
| 18- Accurancy (%)                            | Précision de l'ajustage ou vérification                                                                                  |  |  |  |
| 19– Calibration                              | Conclusion sur l'ajustage                                                                                                |  |  |  |
| 20- Check                                    | Conclusion sur la vérification                                                                                           |  |  |  |
| Données spécifiques au rapport de simulation |                                                                                                    |  |  |  |
| 21- Set cycles                               | Nombre de cycles de test programmé                                                                                       |  |  |  |
| 22- Completed cycles                         | Nombre de cycles de test réalisé                                                                                         |  |  |  |
| 23- Counter 1                                | Nombre de dilutions réalisées depuis la dernière remise à zéro                                                           |  |  |  |
| 24- Counter 2                                | Nombre de dosages réalisés depuis la dernière remise à zéro                                                              |  |  |  |
| 25- Counter 3                                | Nombre d'heures et minutes sous tension                                                                                  |  |  |  |
| 26- Status                                   | Conclusion sur la phase de test                                                                                          |  |  |  |

# <u>A noter :</u>

Ces rapports sont édités exclusivement en anglais.
Un échec sera indiqué par KO.

#### Rapports générés lors d'une connexion à un PC:

#### **Rapport de dilution**

```
Ordre des données :
[identifiant de trame];[Dilumat S ID];[Dilution #];[User ID];
[Last calibration];[Date];[Time];[Dilution factor];[Initial weight];
[Final weight];[Accuracy];[Status];[Sample #]
```

#### Rapport de dosage

```
Ordre des données :
```

```
[identifiant de trame];[Dilumat S ID];[Dispensing #];[User ID];
[Last calibration];[Date];[Time];[Set weight];[Dispensed weight];
[Accuracy];[Status];[Sample #]
```

#### Rapport d'ajustage

Ordre des données :
[identifiant de trame];[Dilumat S ID];[User ID];[Prev. calibration];
[Date];[Time];[Set weight];[checked weight];[Accuracy];[Status]

#### Rapport de vérification

Ordre des données: [identifiant de trame];[Dilumat S ID];[User ID];[Prev. check];[Date]; [Time];[Set weight];[checked weight];[Accuracy];[Status]

Format des données : CK;XXXXXXXX;XX;XXX/XX/XX;XXX/XX/XX;XX:XX;XXX.XX;XXX.XX;XXX.XX;XX

#### Rapport de test SIMUL

```
Ordre des données :
[identifiant de trame];[Dilumat S ID];[Date];[Time];[Set cycles];
[Completed cycles];[Counter 1];[Counter 2];[Counter 3];[Status]
```

# 8. PARAMETRAGE

#### 8.1 L'heure

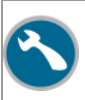

Appuyer sur la touche « Paramètres ».

| A l'aide des flèches<br>« Navigation »,<br>sélectionner l'icône Otro<br>valider.                  |               | 🖕 13:15<br>🖓 01      | 2000/11/12<br>改 <b>首</b> 〇道の |  |
|---------------------------------------------------------------------------------------------------|---------------|----------------------|------------------------------|--|
| Utiliser les flèches gauche /<br>droite pour sélectionner le<br>chiffre à modifier.               |               | ¢<br>©<br>© • 1      | 24H                          |  |
| Utiliser les flèches haut /<br>bas pour incrémenter ou<br>décrémenter le chiffre<br>sélectionner. |               | <b>¢</b><br>©<br>001 | 24H                          |  |
| Valider à l'aide de la te                                                                         | ouche « Valid | ation ».             |                              |  |

## 8.2 La date

| Appuyer sur la touche « Paramètres ».                                                               |  |                      |                                           |  |
|----------------------------------------------------------------------------------------------------|--|----------------------|-------------------------------------------|--|
| A l'aide des flèches<br>« Navigation »,<br>sélectionner l'icône<br>valider.                         |  | 🖕 13:15              | 2 0 0 8 / 1 1 / 1 2 <b>4</b><br>V 🖥 🕓 🗓 🗗 |  |
| Utiliser les flèches gauche /<br>droite pour sélectionner le<br>chiffre à modifier.<br>(aaaa/mm/jj) |  | <b>♦</b><br>⊡<br>∵•1 | ¢                                         |  |
| Utiliser les flèches haut /<br>bas pour incrémenter ou<br>décrémenter le chiffre<br>sélectionner.   |  | <b>*</b><br>•        | <b>↓</b><br>2 0 0 8 / 1 1 / 1 2           |  |
| Valider à l'aide de la touche « Validation ».                                                       |  |                      |                                           |  |

# 8.3 Sélection du mode de fonctionnement (dilution/dosage)

| Appuyer sur la touche « Pa                                                                                                    | aramètres ».                                       |
|----------------------------------------------------------------------------------------------------|----------------------------------------------------|
| A l'aide des flèches<br>« Navigation », sélectionner le<br>l'icône t valider.                                                                                     |                                                    |
| A l'aide de la touche<br>«Changement de pompe »<br>sélectionner la pompe à modifier.                                                                              | 1/010<br>1/010                                     |
| Utiliser les flèches haut / bas pour<br>sélectionner le mode de<br>fonctionnement à régler (dilution<br>ou dosage).                                               |                                                    |
| Les flèches gauche / droite<br>permettent d'activer le facteur de<br>dilution ou la masse à peser<br>(selon le mode de fonctionnement<br>sélectionné).            | ↓ 13:15 2008/11/12     ↓     11.0g     ↓     11.0g |
| Utiliser les flèches haut / bas pour<br>incrémenter ou décrémenter le<br>facteur de dilution ou la masse à<br>doser (selon le mode<br>sélectionné). Puis valider. | + 13:15 2008/11/12+<br>11.0g                       |

# 8.4 Sélection du mode d'exportation

| Appuyer sur la touche « Para                                                                                                    | amètres ». |                  |                     |  |
|----------------------------------------------------------------------------------------------------|------------|------------------|---------------------|--|
| A l'aide des flèches<br>« Navigation », sélectionner l'icône<br>et valider.                                                                                                    |            | 💠 13:15<br>🖸 0 1 | 2008/11/12<br>改量OID |  |
| Utiliser les flèches haut / bas pour<br>sélectionner le mode d'exportation<br>et le nombre de tickets.<br>De PRINT 1 à PRINT 9 permet de<br>sélectionner le nombre de tickets<br>à imprimer. La sélection LIMS<br>permet d'exporter vers un PC<br>connecté au Dilumat S. | \$         |                  | 2008/11/12          |  |

#### 8.5 Ajustage

**Note** : L'ajustage doit être réalisé à froid. Aucune dilution ne doit être réalisée au préalable. Durant cette séquence, utiliser la même masse pour les phases ajustage/vérification.

| 1. Appuyer sur la touche « Paramètres » 🕥 pour accéder au menu.                                                                                                    |  |  |  |  |
|----------------------------------------------------------------------------------------------------|--|--|--|--|
| 2. A l'aide des flèches<br>« gauche/droite», sélectionner                                                                                                    |  |  |  |  |
| l'icône « Ajustage » et appuyer sur la touche                                                                                                    |  |  |  |  |
| « Validation» 🗹.                                                                                                    |  |  |  |  |
| 3. S'assurer que le poids étalon n'est pas posé sur le Dilumat S.                                                                                                    |  |  |  |  |
| Le pictogramme Lindique que<br>l'appareil est en mode<br>« ajustage ».<br>4. Appuyer sur la touche<br>« Tare » pour démarrer<br>l'ajustage.                                                                     |  |  |  |  |
| 5. Placer le poids étalon sur le Dilumat S et vérifier que la ligne de petits caractères indique la masse du poids étalon. Les gros caractères indiquent la masse mesurée par le pont de jauge.                 |  |  |  |  |
| Exemple: avec un poids étalon de 500g :                                                                                                    |  |  |  |  |
| <i>S'il s'agit d'un ajustage avec 200g, modifier la valeur des petits caractères en utilisant les flèches et régler la valeur du poids étalon. Ne pas oublier de valider la</i>                                 |  |  |  |  |
| correction à l'aide de la touche 🗹.<br>Par défaut la masse étalon est de 500,00g. il est possible d'entrer une masse étalon allant de<br><b>200,00 à 1500,00g</b> .<br>La dernière valeur saisie est mémorisée. |  |  |  |  |
| 6. Appuver sur la touche « Validation» 🖉 pour démarrer l'aiustage. Attendre la fin du                                                                                                    |  |  |  |  |
| calcul jusqu'à l'apparition du symbole                                                                                                    |  |  |  |  |
| 7. Retirer le poids étalon.                                                                                                    |  |  |  |  |
| 8. Appuyer sur la touche tare o pour remettre l'appareil à zéro.<br>Attendre la disparition du sablier et le réaffichage du symbole.                                                                            |  |  |  |  |
| 9. Replacer le poids étalon sur le support sac.                                                                                                    |  |  |  |  |
|                                                                                                    |  |  |  |  |

correct.

| 10. Appuyer sur la touche validation 2. Att | endre la disparition du sablier.        |
|---------------------------------------------|-----------------------------------------|
| 11. S'assurer de voir apparaître le symbole | à l'écran, indiquant que l'ajustage est |

12. Appuyer une fois de plus sur Validation of afin de revenir au menu et d'imprimer le rapport d'ajustage si une imprimante est connectée au Dilumat S.

| র্থ          | « <b>OK</b> » indique que la vérification est valide: erreur de pesée inférieure à 1%.                                                                                                    |
|--------------|----------------------------------------------------------------------------------------------------|
|              | Le <b>point d'exclamation</b> indique qu'une erreur s'est produite lors de la vérification : pesée instable, erreur supérieure à 1%, écart aberrant entre masse étalon et la masse pesée.                                             |
|              | Valider la vérification permet de revenir à l'écran « prêt à doser / diluer ».<br>Un rapport de vérification est émis vers l'imprimante ou le PC (si l'une de ces<br>options est installée).                                          |
| $\mathbf{S}$ | Un appui sur la touche annulation permet de revenir à l'écran « paramétrage » sans<br>sauvegarder les nouvelles données.<br>Un rapport de vérification est émis vers l'imprimante ou le PC (si l'une de ces<br>options est installée. |

#### 8.6 Vérification de la pesée

Note : La masse utilisée en vérification peut être différente de la masse d'ajustage.

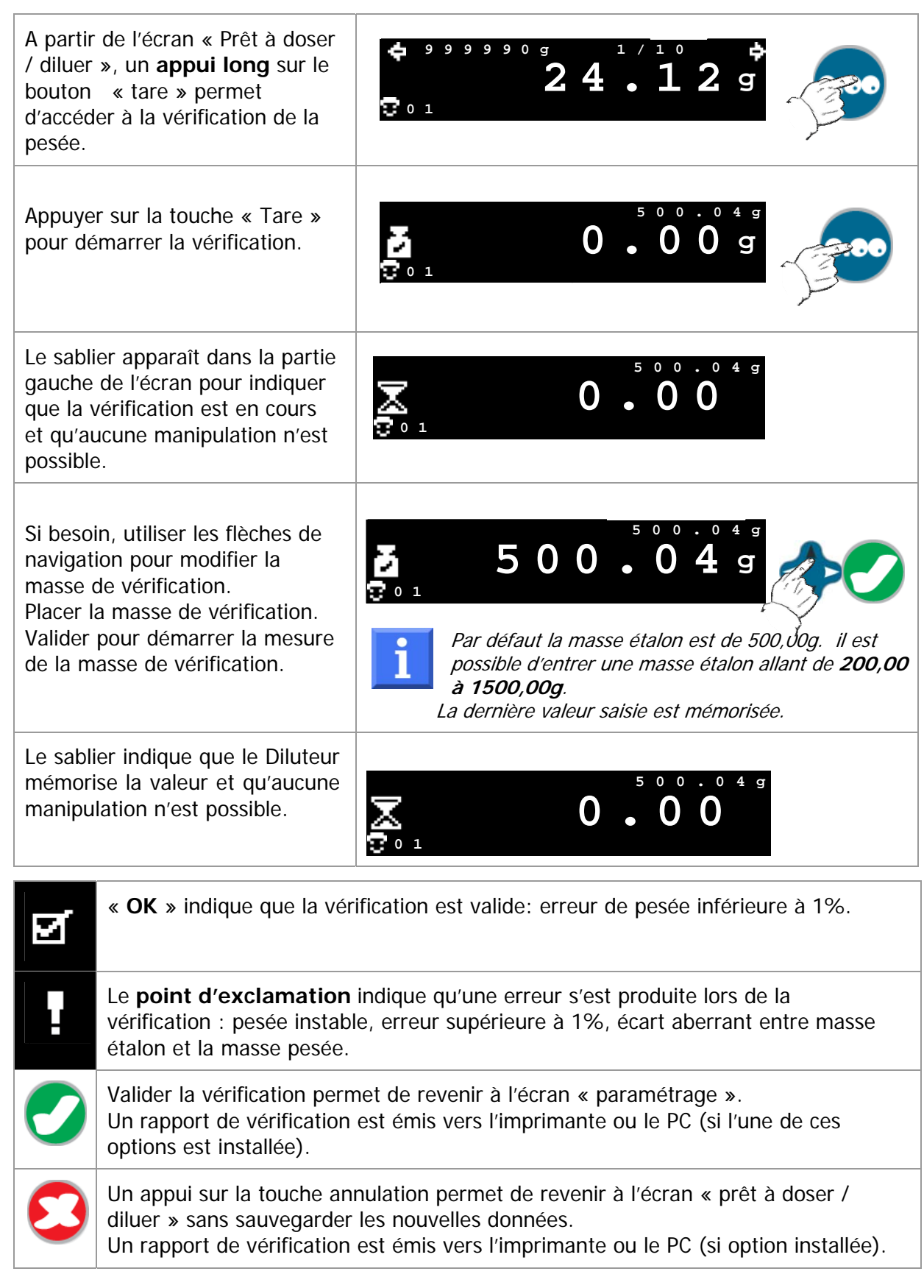

# 9. ENTRETIEN

#### 9.1 Nettoyage

Le DILUMAT S® ne nécessite pas un entretien journalier contraignant.

- ✓ Pour pouvoir travailler dans des conditions stériles, il est nécessaire d'autoclaver les tuyaux de distribution à chaleur humide.
- ✓ Les supports sac et supports bol doivent être retirés de l'appareil et nettoyés avec un chiffon imbibé d'eau chaude de façon quotidienne. Ne pas utiliser de tampon abrasif sur le support sac.
- ✓ Le capot doit également être nettoyé quotidiennement
- ✓ Un nettoyage à l'alcool à 70° doit être effectué de façon hebdomadaire.

En cas de débordement, veiller à ne pas laisser de liquide couler sur la partie supérieure du capteur, bien que le support sac ait été spécialement étudié pour limiter les risques d'infiltration.

#### 9.2 Accès aux compteurs

| Appuyer sur la touche<br>« Validation » pendant la<br>mise sous tension.                           | AES Laboratoire<br>DILUMAT S<br>V1.12b                                                                                                  |
|----------------------------------------------------------------------------------------------------|----------------------------------------------------------------------------------------------------|
| L'écran suivant apparaît.                                                                          | 000                                                                                                    |
| Appuyer de nouveau sur la<br>touche « Validation » pour<br>accéder aux compteurs de<br>l'appareil. | S / N : 3 1 2 3 4 5 6 7 $(1) : 0 0 0 0 0 0 1 2 3$ $(2) : 0 0 0 0 0 0 1 2 3$ $(3) : 0 0 0 0 0 0 0 0 1 2 3$ $(3) : 0 0 0 0 0 0 0 0 0 0 0$ |
| Pour retourner en mode de<br>fonctionnement, appuyer sur<br>la touche « Annulation ».              | 26                                                                                                    |

# **10. REFERENCES**

# 10.1 Options et accessoires

| Référence    | Désignation                                |
|--------------|--------------------------------------------|
| AESDI002     | Support sac Altuglas                       |
| AESDI0043    | Plateau support bol                        |
| AESDI0045    | Support sac Altuglas complet               |
| AESDI0048    | Filtres Puradisc 0.2 (50u)                 |
| AESDI0063    | Pâte adhésive                              |
| AESDI0098    | Cale H=70mm pour plateau bol               |
| AESDI0099    | Cale H=125mm pour plateau bol              |
| AESDI0103    | Clips maintien embout de distribution (2u) |
| AESDI0314    | Portoir Dilusafe pour Dilubag              |
| AESDL0038    | Jeu de tuyaux prédécoupés (5u) L : 16mm    |
| AESDL0110    | Clips maintien tuyau de distribution (2u)  |
| AESDL0300    | Kit deuxième pompe                         |
| AESDL0317    | Fusible (10u)                              |
| AESDL0324    | Embout de distribution                     |
| AESDL0355    | Emballage complet                          |
| AESDL0381    | Capot Dilumat S                            |
| AESDL0394A   | Ensemble de distribution + tuyau           |
| AESDL0401    | Câble connexion DILUMAT S - PC             |
| AESDL0402    | Adaptateur DB9/USB Dilumat S               |
| AESDL0403    | Pavé numérique USB                         |
| AESLM0004A   | Lecteur codes à barres                     |
| AESLM0029    | Imprimante thermique étiquettes            |
| AESLM0037    | Etiquettes pour imprimante thermique       |
| AESMA108201  | Manuel d'utilisation                       |
| AESMI0388    | Cordon d'alimentation coudé                |
| AESMN3928    | Tuyau silicone 6x10 (25m)                  |
| AESMN3928A   | Tuyau silicone pour rotor pompe 6x10 (5m)  |
| AES3500/25   | Sacs ST STOMACHER 3500/25                  |
| AES400/50G   | Sacs STOMACHER IRRAD /50                   |
| AES400FB/25G | Sacs Filtre pleine page                    |

# 10.2 Quel jeu de tuyaux pour quelle application ?

|  | Set de distribution | Set de prélèvement          | Contenant                                                                                     |
|--|---------------------|-----------------------------|-----------------------------------------------------------------------------------------------|
|  | AESDL0394A          | AESDI0062                   | Flacons<br>Type GL45 (schott)                                                                 |
|  | AESDL0394A          | AESDI0308<br>+<br>AESDI0062 | Flacons<br>AEB611499L (Tryptone Sel)<br>AEB110308M (Eau Peptonée)<br>AEB610419L (Fraser Demi) |
|  | AESDL0394A          | AESAT00117A                 | Autopréparateur Masterclave 09<br>AESAP01080                                                  |
|  | AESDL0394A          | AESMB0016                   | Autopréparateur Masterclave 528<br>AESAP1081                                                  |
|  | AESDL0394A          | AESDI0313                   | DILUBAG                                                                                       |

# **11. DIAGNOSTICS DE PANNES**

# 11.1 Symptômes

| Symptôme                                                                                                    | Cause(s) possible(s)    | Remède(s)                                                                                                    |
|----------------------------------------------------------------------------------------------------|-------------------------|----------------------------------------------------------------------------------------------------|
| A la mise sous<br>tension, rien de<br>s'affiche à l'écran.                                                    | Problème d'alimentation | Vérifier que le câble d'alimentation est<br>bien branché.<br>Vérifier le fusible à l'arrière de l'appareil.                                                                                                    |
| L'ajustage est<br>hors tolérances<br>Ou<br>Un poids posé sur<br>le support sac<br>n'est pas pris en<br>compte | L'ajustage est faux     | Effectuer un arrêt – marche de l'appareil.<br>Effectuer un ajustage (cf procédure<br>chapitre 8.5)<br>Si le problème persiste, effectuer un reset<br>du programme de l'appareil (Mettre<br>l'appareil hors tension, puis en appuyant<br>sur les touches Validation et Annulation,<br>remettre l'appareil sous tension).<br>Si le problème persiste, contacter le<br>Service Après Vente. |

# 11.2 Codes erreurs

| Code                                 | Cause(s)                                   | Remède(s)                                                                       |
|--------------------------------------|--------------------------------------------|---------------------------------------------------------------------------------|
|                                      | Masse de tare<br>trop importante           | Poser une mase de tare différente                                               |
|                                      | Masse pesée trop<br>importante             | Modifier les paramètres de<br>dilution / dosage ou la<br>masse de l'échantillon |
| + 999990g 1/100 +<br>+ + + + +<br>01 | Masse échantillon<br>trop importante       | Alléger la masse<br>échantillon                                                 |
|                                      | Réception d'un<br>code à barres<br>illégal | Tenter à nouveau la saisie<br>ou le scan du code à<br>barres.                   |

# **12. CARACTERISTIQUES TECHNIQUES**

| PUISSANCE CONSOMMEE                  | 60 WATTS MAXIMUM                                      |                   |  |
|--------------------------------------|-------------------------------------------------------|-------------------|--|
| TENSION D'ALIMENTATION               | 115V+/- 10%, 50-60HZ                                  |                   |  |
|                                      | OU                                                    |                   |  |
|                                      | 230V, +/-10%, 50-60HZ                                 |                   |  |
| CALIBRE DES FUSIBLES                 | 1 AT                                                  |                   |  |
|                                      |                                                       |                   |  |
|                                      | 1F A 40°C                                             |                   |  |
|                                      |                                                       |                   |  |
|                                      |                                                       |                   |  |
|                                      |                                                       |                   |  |
| ALTITUDE                             | JUSQU'A 2000 METRES                                   |                   |  |
| DEGRE DE POLLUTION                   | 2                                                     |                   |  |
| CATEGORIE D'INSTALLATION             | TYPE II SUIVANT DIRECTIVE C                           | EI664             |  |
|                                      |                                                       |                   |  |
| DIMENSIONS DE L'APPAREIL             | APPAREIL SEUL: (LXHXP                                 | EMBALLE : (LXHXP) |  |
|                                      | 442 X 455 X 450 MM                                    | 600 X 300 X 600MM |  |
| POIDS                                | APPAREIL SEUL : 11 KG                                 | EMBALLE : 14,5 KG |  |
|                                      |                                                       |                   |  |
| AFFICHEUR ALPHANUMERIQUE 4X 20       | CARACTERES RETRO ECLAIRE                              |                   |  |
|                                      |                                                       |                   |  |
| CLAVIER A MEMBRANE 9 TOUCHES         |                                                       |                   |  |
|                                      |                                                       |                   |  |
| PONT DE JAUGE (PESEE DE 0 A 2,5 KG)  |                                                       |                   |  |
| Drésisions de l'annonsil             |                                                       |                   |  |
| Precisions de l'appareil :           |                                                       |                   |  |
| Le Dilumat S permet d'assurer (en    | environnement stable) les p                           | precisions        |  |
| suivantes :                          | suivantes :                                           |                   |  |
| En pesée : <1% à partir de 5         | g                                                     |                   |  |
| En Dilution/Dosage : < 5% s          | sur la masse finale à partir c                        | le 10g            |  |
| Pesée : Précision sur la masse pesée |                                                       |                   |  |
|                                      |                                                       |                   |  |
| $\setminus$                          |                                                       |                   |  |
|                                      |                                                       |                   |  |
| ε <sup>2%</sup>                      |                                                       |                   |  |
|                                      |                                                       |                   |  |
|                                      |                                                       |                   |  |
|                                      |                                                       |                   |  |
|                                      |                                                       |                   |  |
|                                      | 100 1000                                              | 2000 2500         |  |
|                                      | Masse pesée (g)                                       |                   |  |
|                                      | Dilution / Dosage : Précision sur la masse fi         | nale              |  |
| 8%                                   |                                                       |                   |  |
| 7%                                   |                                                       |                   |  |
| 5 <sup>6%</sup>                      |                                                       |                   |  |
| ig 5%                                |                                                       |                   |  |
| ۲۵. 4% <u>م</u>                      |                                                       |                   |  |
| 3%                                   |                                                       |                   |  |
| 2%                                   |                                                       |                   |  |
| 1%                                   |                                                       |                   |  |
|                                      |                                                       |                   |  |
| 0% 5 10                              | 100 1000                                              | 2000 2500         |  |
| U%                                   | 100 1000<br>Masse finale après dilution ou dosage (g) | 2000 2500         |  |

# RECOMMANDATIONS LIEES AUX RISQUES DE CONTAMINATIONS BIOLOGIQUES

#### Objectif

Dans un but de protection des personnes ayant à intervenir sur les systèmes d'analyses, il est nécessaire et obligatoire de décontaminer les instruments et tous les dispositifs avant interventions ou manipulations. Cet objectif trouve ses moyens dans la compétence des biologistes et les recommandations des fournisseurs.

#### Moyens

- ✓ Le biologiste effectuera les actions de décontamination nécessaires, comme précisé dans le guide utilisateur, en temps utile et le mentionnera dans son registre de maintenance.
- ✓ Le biologiste doit identifier le niveau de risque lié à son activité (HIV, mycobactéries, prions...) et le préciser dans le registre de maintenance à destination des intervenants extérieurs au laboratoire.
- ✓ II est recommandé de protéger l'instrument du milieu extérieur lors de transport (carton, film, housse).

#### Application des processus pour les instruments

- Pour les intervenants externes sur les instruments (avant intervention d'un technicien de maintenance, d'un ingénieur biomédical, etc.)
- Pour la réparation d'instruments en site utilisateur avant déplacement par un transporteur (retours, déménagements)

La déclaration de décontamination doit inclure :

- ✓ Le nom du matériel et son numéro de série
- ✓ L'intervenant
- ✓ Le protocole utilisé

Elle doit être datée et signée.

#### Références

Directive-cadre 89/391/CEE concernant la mise en œuvre de mesures visant à promouvoir l'amélioration de la sécurité et de la santé des travailleurs au travail

Directive 90/679/CEE concernant la protection des travailleurs contre les risques liés à l'exposition à des agents biologiques au travail et ses mises à jour

Loi du 31 décembre 1991 (article L 230-1 à 5 du code du travail)

Décret du 4 mai 1994 (articles R 231-60 à R 231-65.3 du Code du travail)

Arrêté du 16 juillet 2007 (J.O du 4 août 2007)

# Attestation de décontamination

A renvoyer par fax ou avec l'appareil expédié pour réparation

Soucieux de protéger nos collaborateurs contre les dangers des appareils contaminés, nous vous demandons de nous retourner cette attestation dûment remplie et signée. Sans ce formulaire conformément rempli, nous ne pourrons engager ni la réparation, ni l'ajustage de l'appareil.

Appareil concerné :

<u>N° de série :</u>

Nous déclarons :

- Que les appareils expédiés ont été soigneusement rincés et décontaminés avant l'envoi.
- Que les appareils expédiés ne présentent aucun risque résultant d'une contamination bactériologique, virologique, chimique ou radioactive.
- Que nous sommes conscients du fait que l'envoi d'appareils contaminés peut engager une responsabilité personnelle et/ou la responsabilité de la société représentée.

| Prénom :    |
|-------------|
| Fonction :  |
| Société :   |
| Date :      |
| Signature : |

| Cachet de l'entreprise |
|------------------------|
|                        |
|                        |
|                        |
|                        |
| <u>Tel :</u>           |
| <u>Fax :</u>           |
|                        |

Nom : .....
# ENGLISH

# CONTENTS

| 1. PREFACE                                                  | 43 |
|-------------------------------------------------------------|----|
| 3. UNPACKING                                                | 45 |
| 3.1 Inventory                                               |    |
| 3.2 Assembly                                                |    |
| 4. DESCRIPTION                                              | 47 |
| 4.1 Front                                                   |    |
| 4.2 Back                                                    |    |
| 4.3 Peristaltic Pump                                        |    |
| 5. SETUP                                                    | 49 |
| 5.1 Installation                                            |    |
| 5.2 Power                                                   |    |
| 5.3 Turning On                                              |    |
| 6. USER INTERFACE                                           | 50 |
| 6.1 Keyboard                                                | 50 |
| 6.2 Screen                                                  | 50 |
| 6.3 Sounds                                                  | 51 |
|                                                             |    |
| 7. USE                                                      | 52 |
| 7.1 Installing the tube into the pump                       | 52 |
| 7.2 Installing the distribution nozzle and tube             | 53 |
| 7.3 Dilution                                                | 54 |
| 7.4 Dispensing                                              | 56 |
| 7.5 Interrupting dispensing or dilution                     | 58 |
| 7.6 Traceability                                            | 58 |
| 8. SETTINGS                                                 | 61 |
| 8.1 Time                                                    | 61 |
| 8.2 Date                                                    | 61 |
| 8.3 Selecting the operating mode (dilution/dose dispensing) | 62 |
| 8.4 Selecting the Operating Mode                            | 62 |
| 8.5 Adjustment                                              | 63 |
| 8.6 Verifying the Weight                                    | 65 |
| 9. MAINTENANCE                                              | 66 |
| 9.1 Cleaning                                                |    |
| 9.2 Accessing the Counters                                  |    |
| 10. REFERENCES                                              | 67 |
| 10.1 Options and Accessories                                | 67 |
| 10.2 Which tube set for which application?                  |    |
|                                                             | 10 |
| 11.1 Summaria                                               |    |
| 11.1 Symptoms                                               |    |
|                                                             | 09 |
| 12. TECHNICAL CHARACTERISTICS                               | 70 |

#### Pictograms used in the manual

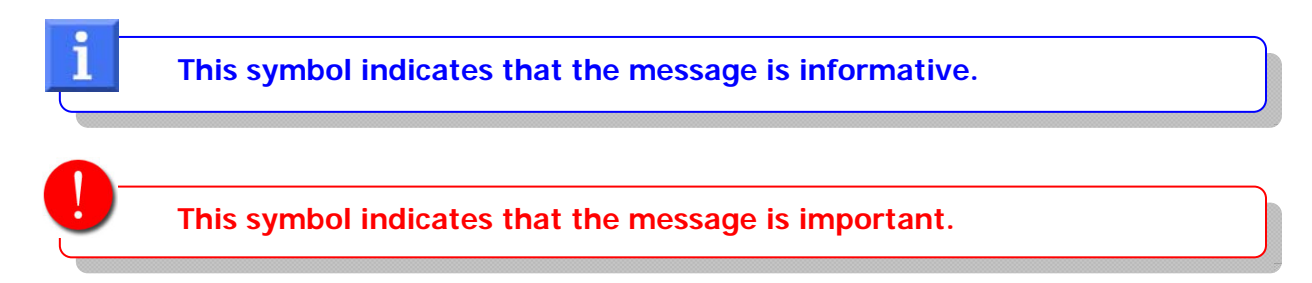

#### Disposal and Recycling

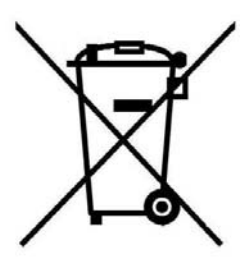

This device is composed of metal, plastic materials, electric components, and electronic components.

The 2002/96/CE directive on recovering and recycling Waste from Electric and Electronic Equipment (WEEE) requires that Electric and Electronic Equipment (EEE) be recycled at the end of its life.

Therefore, end users must dispose of electric and electronic waste at a waste management facility or a dedicated collection site.

#### • AES Laboratoire<sup>®</sup> is a registered trademark of AES CHEMUNEX.

#### Information Contained in this Manual

Due to the informative nature of the information and diagrams contained in this manual, AES CHEMUNEX reserves the rights to make changes to the document without prior notice.

#### Document History

| INDEX | DATE     | NOTES                                                                       |
|-------|----------|-----------------------------------------------------------------------------|
| А     | 06-09-08 | Creation                                                                    |
| В     | 08-09-08 | Modification                                                                |
| С     | 07-09-10 | Modification of chapter 8.5 + replacement of « calibration" by "adjustment" |
|       |          |                                                                             |

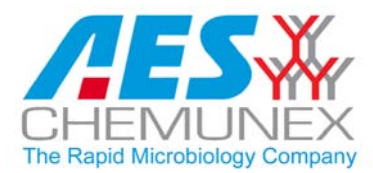

DILUMAT S<sup>®</sup>

# DECLARATION OF CONFORMITY $C \in$

AES CHEMUNEX certifies that the **DILUMAT S**® (reference: AESAP1082) complies with the following European directives:

 Directive 89/336/CEE (Electromagnetic Compatibility) Updated by directives 92/31/CEE and 93/68/CEE

Reference Standard:

Emission

Generic Standard: NF EN 50 081 – 1 (Ed. June 1992) Basic Standard: NF EN 55011 (Ed. 2006) (conduit and radiated) NF EN 61 000-3-3 (Ed.1995 + A1 Ed 2001)

Immunity

Generic Standard: NF EN 50 082-1 (June 1992) Basic Standard: NF EN 61 000-4-2 (Static Discharges) Ed 1995 + A1 Ed. 1998 + A2 Ed. 2001 NF EN 61 000-4-3 (Immunity to Radiated Fields) Ed. 2006 NF EN 61 000-4-4 (Fast Transient/Burst) Ed. 2004 NF EN 61 000-4-5 Ed. 2006 (Immunity to Shock Waves) NF EN 61 000-4-6 Ed. 2007 (Immunity to Interference Induced by Magnetic Fields) NF EN 61 000-4-11 Ed. 2004 (Immunity to Voltage Dips and Interruptions)

Directive 2006/95/CE (Electric Device Safety)
 Updated by directive 93/68 CEE

Reference Standard: – NF EN 61010-1 (Ed. 2001)

• Directive 98/37/CEE (Machine Safety)

Chrystellle Grudet

**Quality Manager** 

# **1. PREFACE**

This diluter is designed to deliver a very high level of performance combined with true simplicity of use.

The DILUMAT S® was developed to meet your expectations. It has undergone extensive testing to ensure quality and reliability.

Its operation and technical characteristics comply with the CE directives. (See the certificate of compliance provided in this manual.)

Beyond its technical abilities, the DILUMAT S $^{\ensuremath{\mathbb{R}}}$  was developed with careful attention to user comfort.

#### WARRANTY :

AES CHEMUNEX certifies that the device corresponds to the characteristics defined in this manual at the time of its delivery. Machines are guaranteed against manufacturing and component defects for a period of twelve months from the shipping date.

AES CHEMUNEX can repair parts at its facilities during the warranty period. Any malfunctioning part or device should be returned to the AES factory at the expense of the AES representative or the customer, if necessary.

This warranty does not extend to problems due to transportation, an accident, improper use, or internal interferences caused by a bad electric network or individuals who are not authorized to use the device.

# 2. INTRODUCTION

The DILUMAT S® is an easy-to-use diluter.

Obtaining a mother dilution of solid and semi-solid samples is the first step in microbiological analysis. This step's accuracy therefore affects the outcome of the entire analysis. The manual method requires a long, tedious process of weighing the sample, using many bottles of diluent (ex. one per sample).

The Dilumat S allows this step to be secure, optimized, and automated.

The user can quickly insert the sample quantity. The Dilumat S accurately weighs it and adds exactly the right amount of diluent for the desired dilution factor.

The Dilumat S<sup>®</sup> can be connected to a larger volume of diluent (glass bottles; sterile pockets or diluent processor).

Produced by AES Chemunex for over 20 years, the Dilumat S<sup>®</sup> lets you take advantage of the latest innovations to make your job easier.

**The LCD screen** is user friendly. Its icons help you to understand the various menus and features.

The simplified keyboard allows the device to be operated quickly.

The automatic rotating arm,

- enables you to start the dilution automatically, ensuring that the distribution nozzle is protected against manual contamination.
- completely comes apart from the bag's opening and eliminates cross-contamination between samples.

The quick-load **pump** guarantees a reproducible distribution. Its placement in the front of the device makes it easier to insert tubes.

The DILUMAT S® is **compact** so that it can be set up under laminar flow hoods.

**The accuracy** of the DILUMAT S® fully meets the recommendations under the ISO 7218 and ISO 6887-1 international standards.

The DILUMAT S® can dilute your 25g sample in about 15 seconds.

The solid cover allows for **easy maintenance**, excellent resistance to cleaning products, and durability for your Dilumat S.

**The 2<sup>nd</sup> pump option** can easily be installed, if desired.

The printer option allows for greater traceability.

The bar code reader option can be added to increase the simplicity and speed of use.

The DILUMAT S® can be **connected to a PC** to retrieve data.

# 3. UNPACKING

## 3.1 Inventory

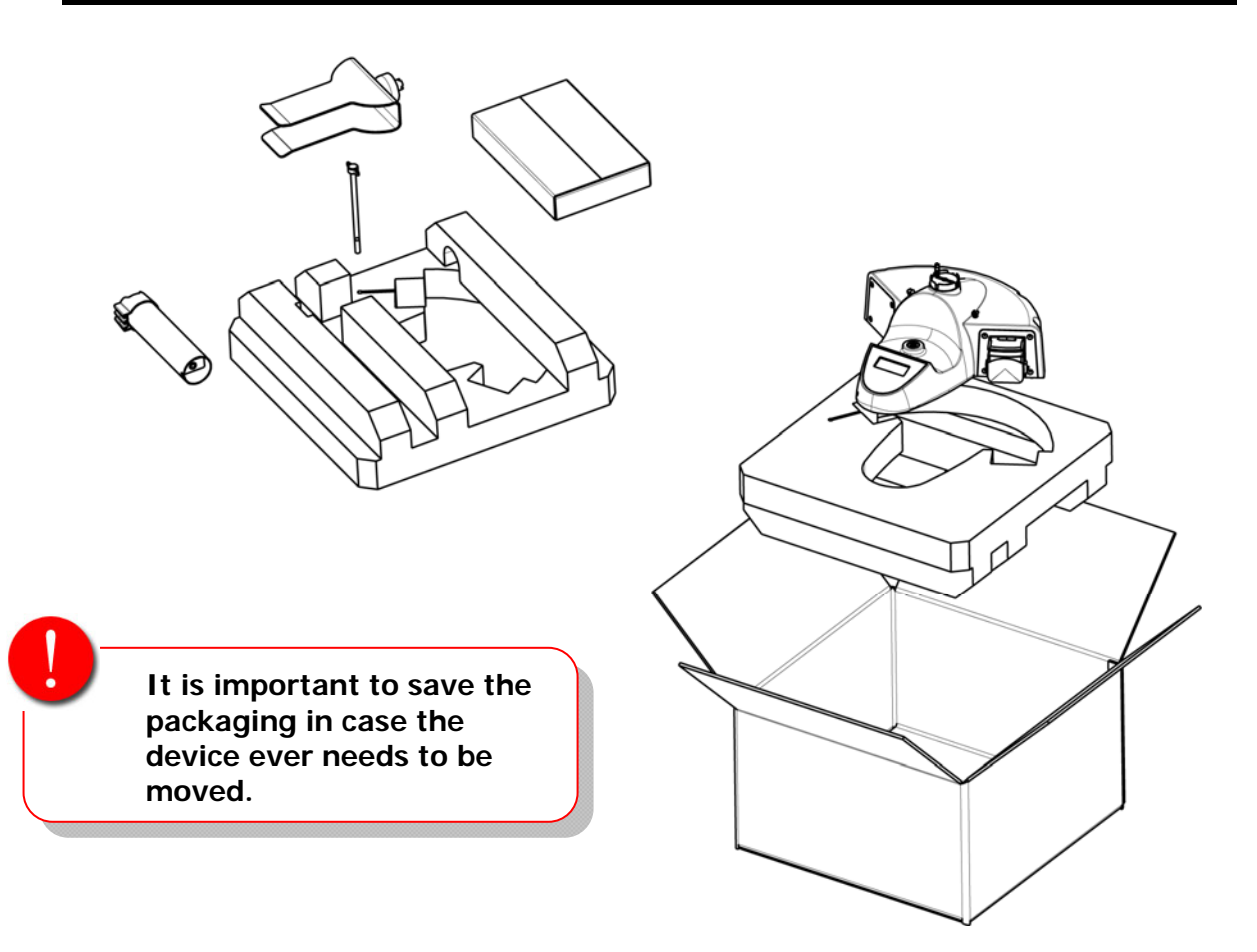

| $\checkmark$ | # | Contents                                                                                                    |
|--------------|---|----------------------------------------------------------------------------------------------------|
|              | 1 | Dilumat S monopump                                                                                                    |
|              | 1 | Bag holder                                                                                                    |
|              | 1 | CE22 power cord                                                                                                    |
|              | 1 | Distribution mast                                                                                                    |
|              | 1 | Mast fixing screw                                                                                                    |
|              | 1 | <ol> <li>Box containing</li> <li>Set of distribution tubes</li> <li>So Standard unfiltered bags</li> <li>Adhesive sleeve</li> <li>Inspection report</li> <li>French-English user manual</li> <li>CD containing user manuals in French, English, German,<br/>Italian, and Spanish</li> </ol> |

Check that the device has not been damaged during transport. Ensure that all of the accessories listed above are included.

# 3.2 Assembly

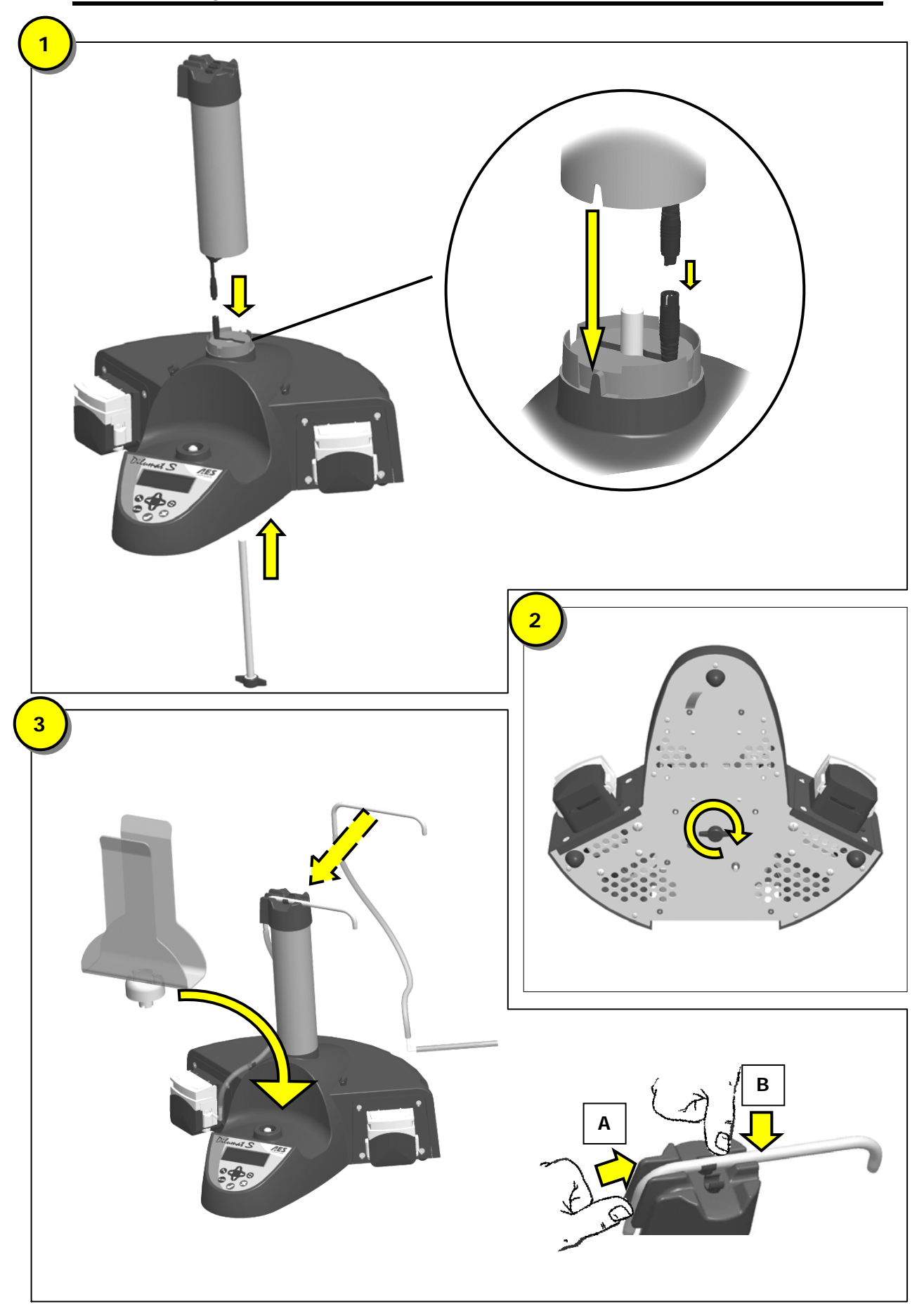

# 4. DESCRIPTION

# 4.1 Front

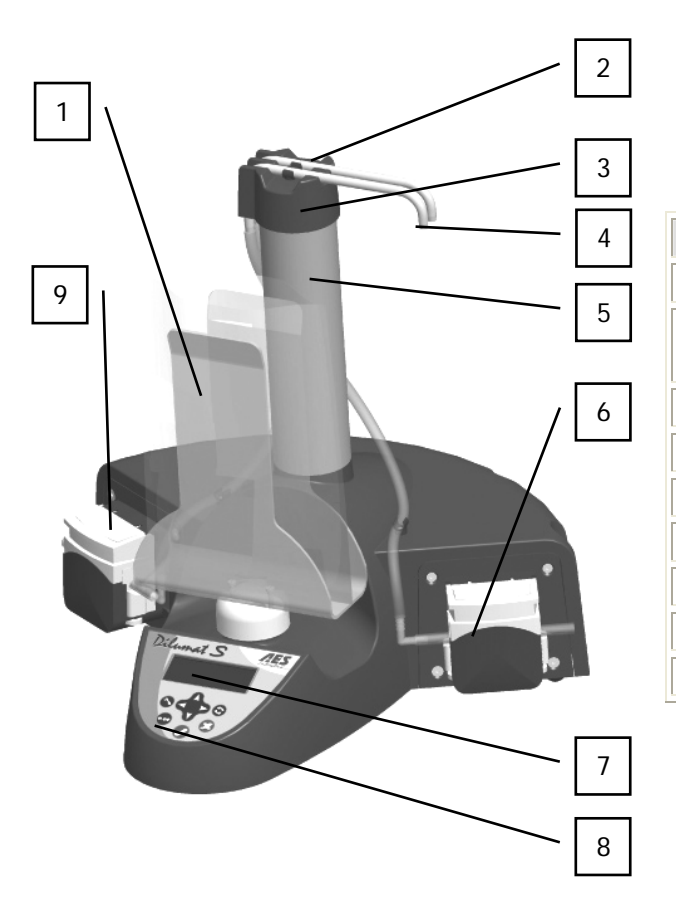

| Label | Description                               |
|-------|-------------------------------------------|
| 1     | Bag holder                                |
| 2     | Holding clips for the distribution nozzle |
| 3     | Distribution head                         |
| 4     | Distribution nozzles                      |
| 5     | Distribution mast                         |
| 6     | Right peristaltic pump                    |
| 7     | Screen                                    |
| 8     | Keyboard                                  |
| 9     | Left peristaltic pump (option)            |

4.2 Back

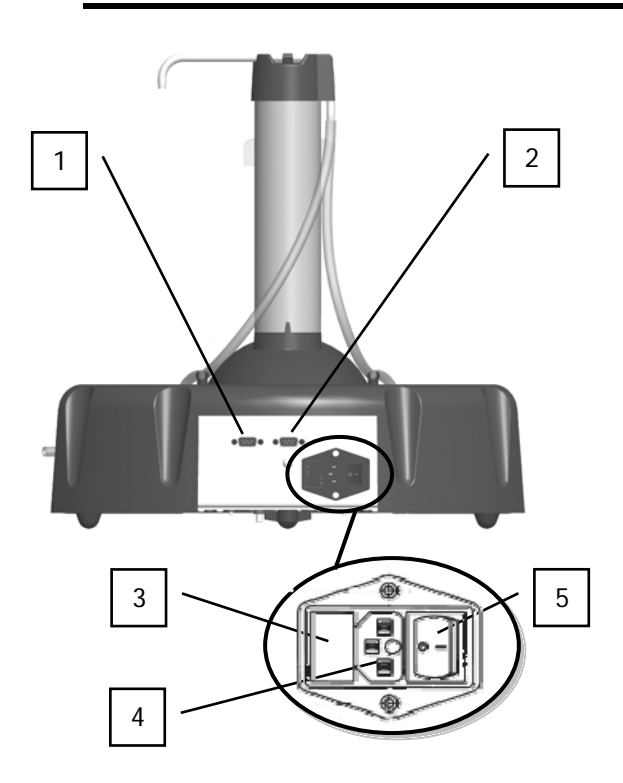

| Label | Description                   |
|-------|-------------------------------|
| 1     | Bar code reader connector     |
| 2     | Printer or PC connector       |
| 3     | Voltage selector and fuse box |
| 4     | Power socket                  |
| 5     | ON/OFF switch                 |

## 4.3 Peristaltic Pump

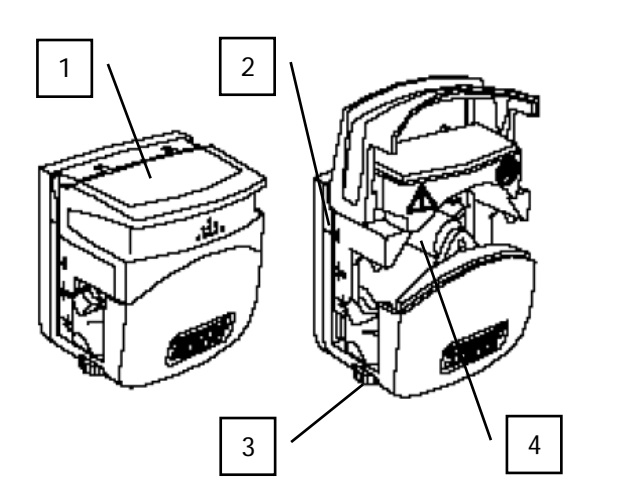

| Label | Description                                           |
|-------|-------------------------------------------------------|
| 1     | Cover                                                 |
| 2     | Tube fitting                                          |
| 3     | Adjustment knob for the internal diameter of the tube |
| 4     | Rollers                                               |

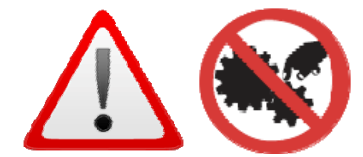

This equipment is powered up. If you have to inspect the inside, Disconnect the power from the device before handling it.

# 5. SETUP

#### 5.1 Installation

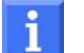

#### Recommendations:

- ✓ The DILUMAT S<sup>®</sup> must be set up near a power outlet.
- $\checkmark$  The diluter must sit on a flat, stable, and level surface.
- $\checkmark$  It should be used on a clean and dry work surface.
- ✓ The placement of the device should allow the on/off switch to be accessible.

#### 5.2 Power

|                 | 110-120V    | 220-240V     |
|-----------------|-------------|--------------|
| Voltage         | 115V +/-10% | 230V +/- 10% |
| Maximum Current | 1A          | 0.5A         |
| Frequency       | 50-60Hz     | 50-60Hz      |
| Power Consumed  | 60 W        | 60 W         |
| Fuse Rating     | 1 AT        | 1 AT         |

**Before plugging in the device**, check that the voltage selector on the back is correctly set for the country's power characteristics (triangular cursor pointing to the selection).

At delivery, the cursor is set up for 230V +/-10%.

# 5.3 Turning On

Before turning on the device, it is recommended that the device remain at room temperature for 30 minutes to stabilize the sensor.

|                                        | Connect the power cord to the DILUMAT S®.<br>If using a printer, PC, or bar code<br>reader, please check that the peripheral<br>is connected to the Dilumat S® (connection<br>at the back of the device). |
|----------------------------------------|----------------------------------------------------------------------------------------------------|
|                                        | Press the ON/OFF key to turn it on.                                                                                                    |
| AES Laboratoire<br>DILUMAT S<br>Vl.l2b | An initialization sequence displays.                                                                                                    |

# **6. USER INTERFACE**

# 6.1 Keyboard

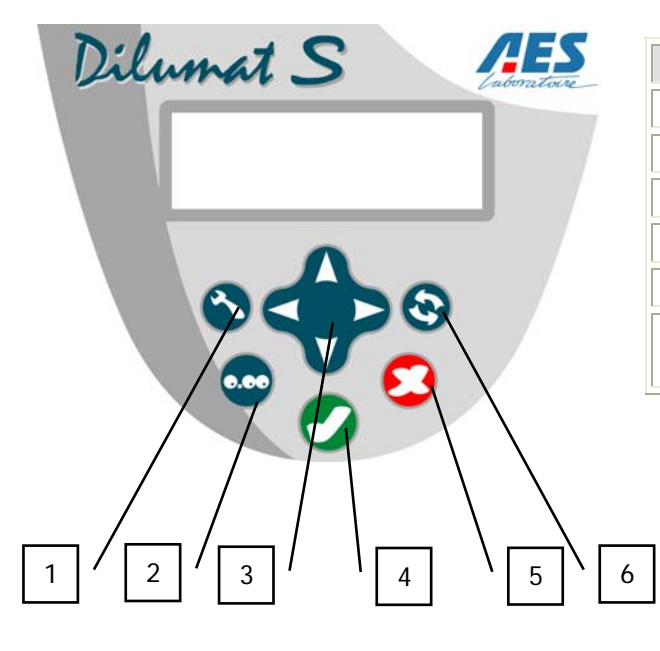

| Label | Description                          |
|-------|--------------------------------------|
| 1     | Settings key                         |
| 2     | Weigh key / verification             |
| 3     | Menu navigation arrows               |
| 4     | OK key                               |
| 5     | Cancel key                           |
| 6     | Change Pump key (if option included) |

6.2 Screen

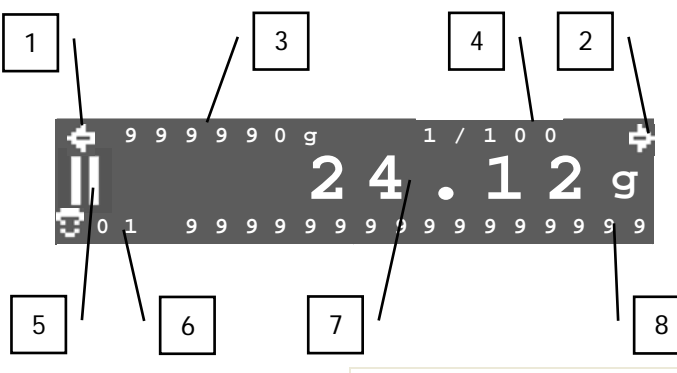

The screen contains 3 lines.

The information displayed varies according to the Dilumat S® use sequences (initializing, using, configuring, etc.)

| Label | Description                                                                                |
|-------|--------------------------------------------------------------------------------------------|
| 1     | Appears when the left pump is being used (if the 2 <sup>nd</sup> pump option is installed) |
| 2     | Appears when the right pump is being used.                                                 |
| 3     | Counter indicating the weight of the diluent distributed using the current pump.           |
| 4     | Dilution speed or amount to be dispensed by the current pump.                              |
| 5     | Pictogram / icon indicating the status of Dilumat S® (see the table below)                 |
| 6     | Selected user code                                                                         |
| 7     | Weight                                                                                     |
| 8     | Sample ID (if option installed)                                                            |

#### <u>Icons</u>

| Displayed Icon | Meaning                                                                  |
|----------------|--------------------------------------------------------------------------|
| 2              | User code                                                                |
|                | Dilution / dispensing in progress                                        |
|                | Dilution / dispensing paused                                             |
| ×              | Dilution / dispensing cancelled                                          |
| X              | Do not touch the device: allowing for the tare or adjustment in progress |
| Q              | Operation completed successfully                                         |
| H              | Problem / error                                                          |
|                | Adjustment sequence in progress                                          |
| Ž              | Weight checking sequence in progress.                                    |
| Ē              | Date setting                                                             |
| O (            | Time setting                                                             |
| Ъ              | Sets the number of reports to be printed or exported                     |
| ି ଅ            | Weighing mode                                                            |
| $\odot$        | Dilution mode                                                            |

# 6.3 Sounds

| Â                                       | A short beep indicates that the action was completed successfully. |
|-----------------------------------------|--------------------------------------------------------------------|
| $\widehat{\boldsymbol{\bigtriangleup}}$ | A long beep indicates a problem or abnormal action.                |

# 7. USE

## 7.1 Installing the tube into the pump

To ensure that the pump operates properly and that diluent is dispensed accurately, it is essential that the pre-sterilized distribution tube be placed into the device correctly.

Follow steps 1 through 3 in the diagrammed procedure below:

**4.** Lift the cover of the pump head.

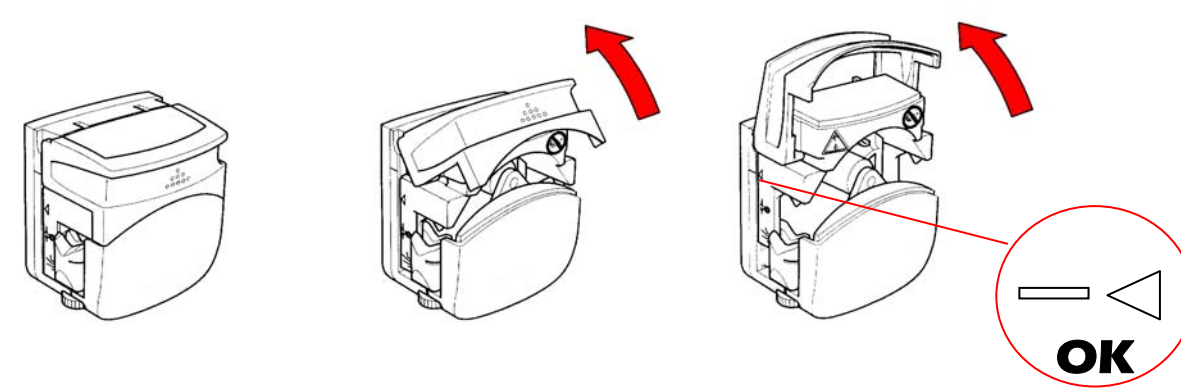

5. Turn the knob to adjust for the interior diameter of the tube used (dilution: 6.4mm).

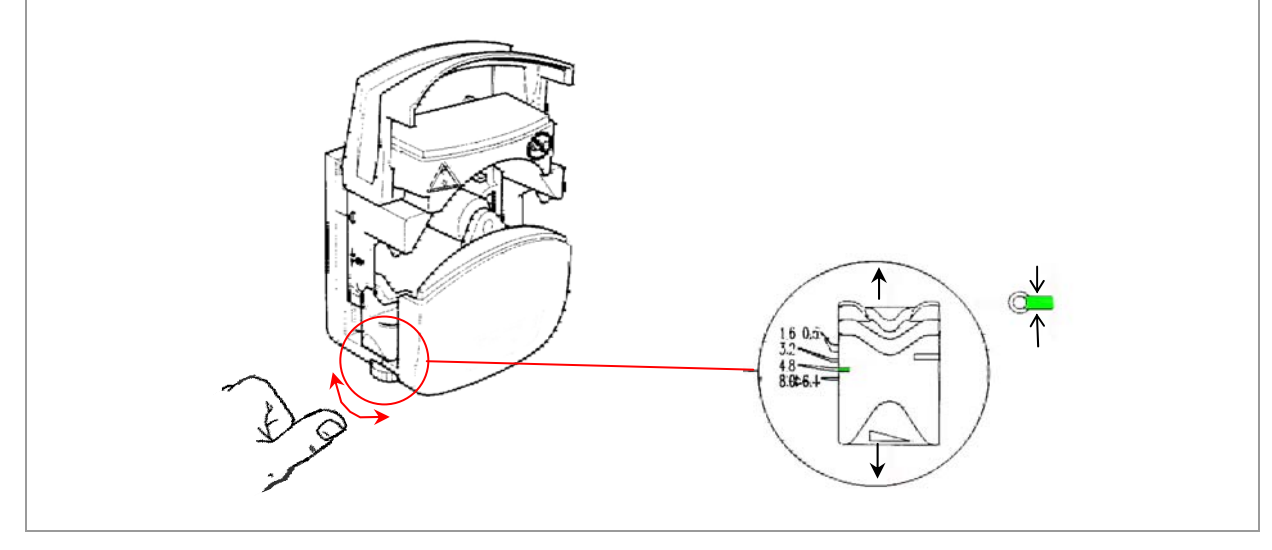

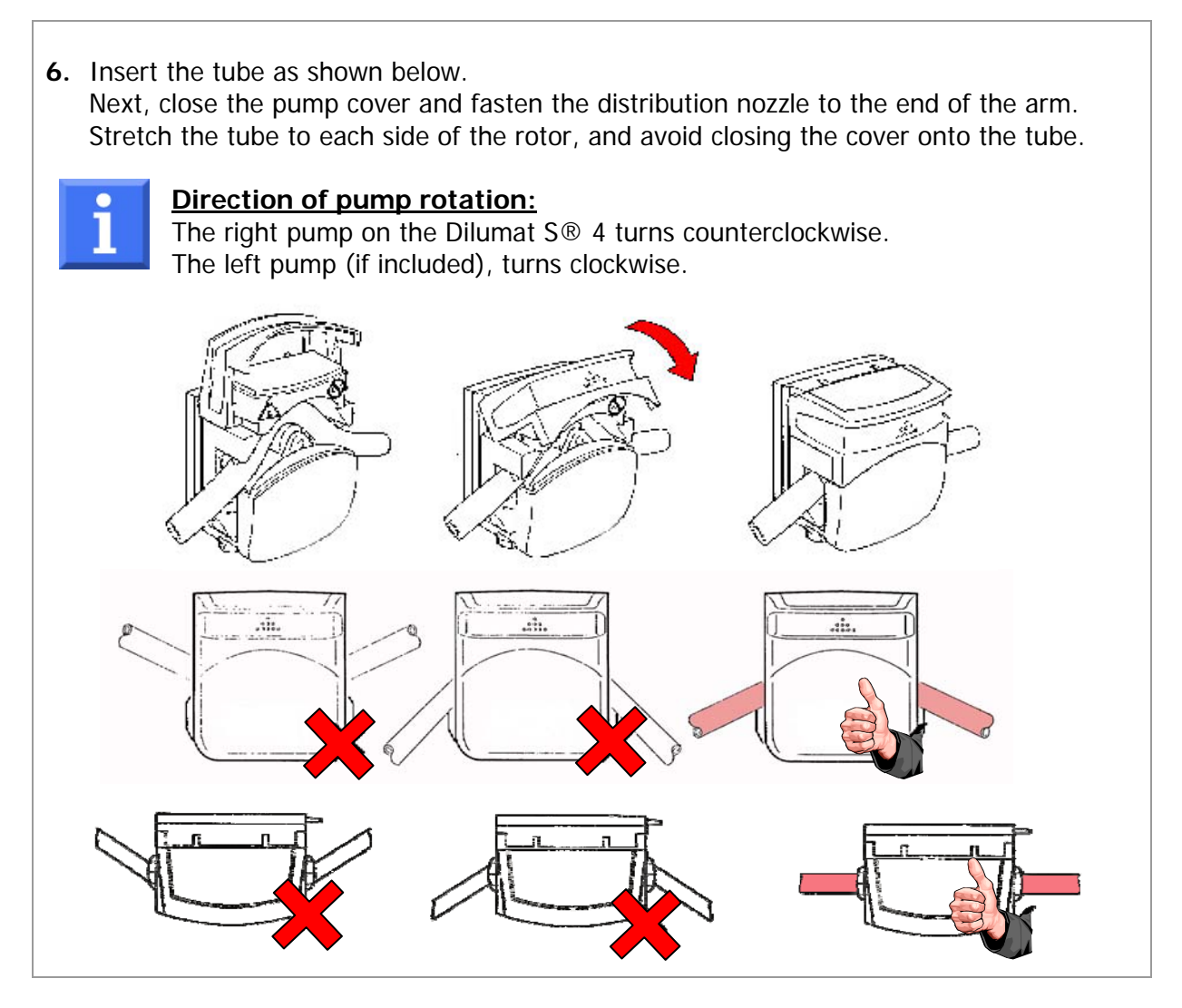

# 7.2 Installing the distribution nozzle and tube

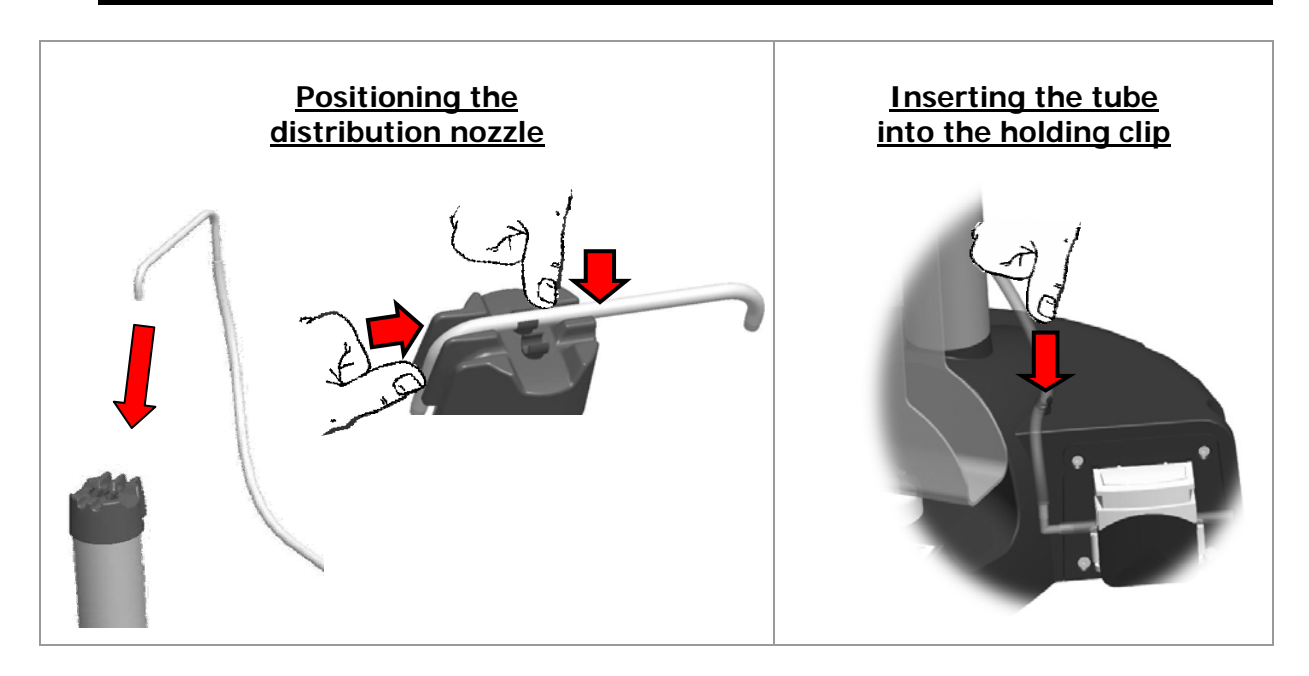

# 7.3 Dilution

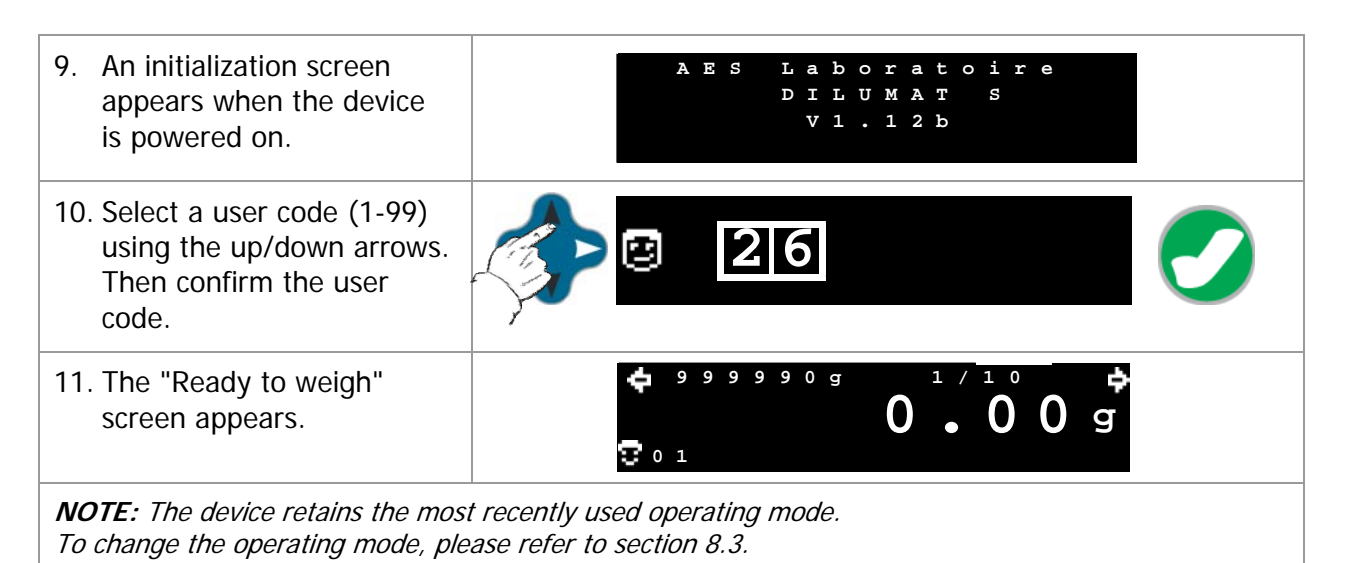

## Accessing the Pre-Dilution Functionalities:

| Verifies weighing (press                                                                              | Increases or decreases<br>the dilution rate                                                          |
|----------------------------------------------------------------------------------------------------|----------------------------------------------------------------------------------------------------|
| and hold)<br>See section 8.6.                                                                         | Changes the pump<br>(if the 2 <sup>nd</sup> pump option is<br>installed).<br><b>Holding down</b> the |
| Reprints / Re-exports the<br>last operating report<br>(if the printer or PC<br>connection is working) | pump's counter.                                                                                      |
| ll                                                                                                    | Resets the sample's bar<br>code (if a bar code reader<br>is installed)                               |

#### Second pump option

If a second pump has been installed, it is possible to select the distribution pump.

#### Press the "Change Pump" key.

- A left or right (< or >) cursor on the screen indicates which pump is currently selected.
- Pressing the key changes the pump.
- There is a counter and a use parameter (dilution factor or volume to dispense) for each pump, displayed at the top of the screen.

#### Bar code reader option or numeric keypad

The sample's bar code can be scanned during the dilution sequence or input with the keypad. Only the first 16 digits of the bar code are read.

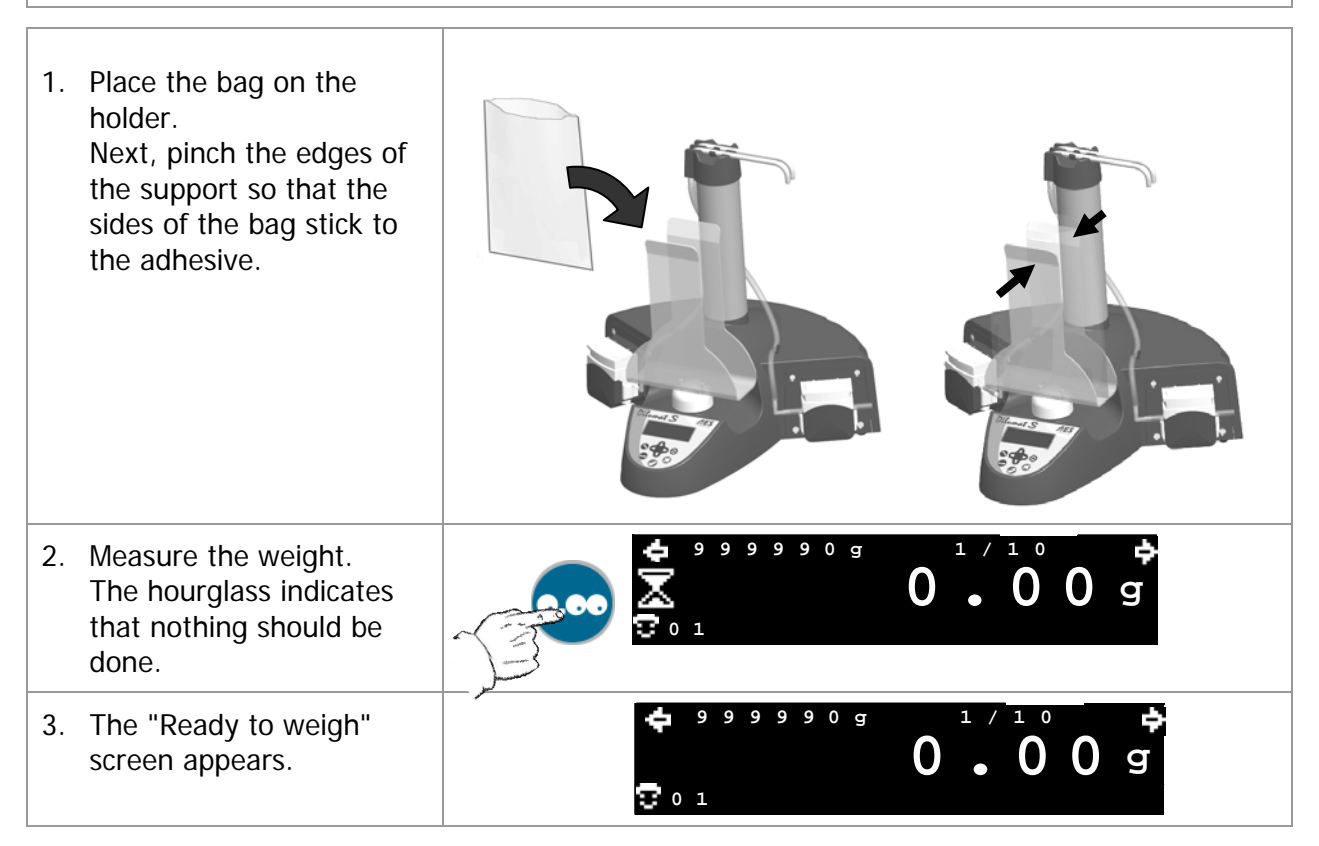

# The keyboard functionalities are identical to those described above for placing the bag onto the holder.

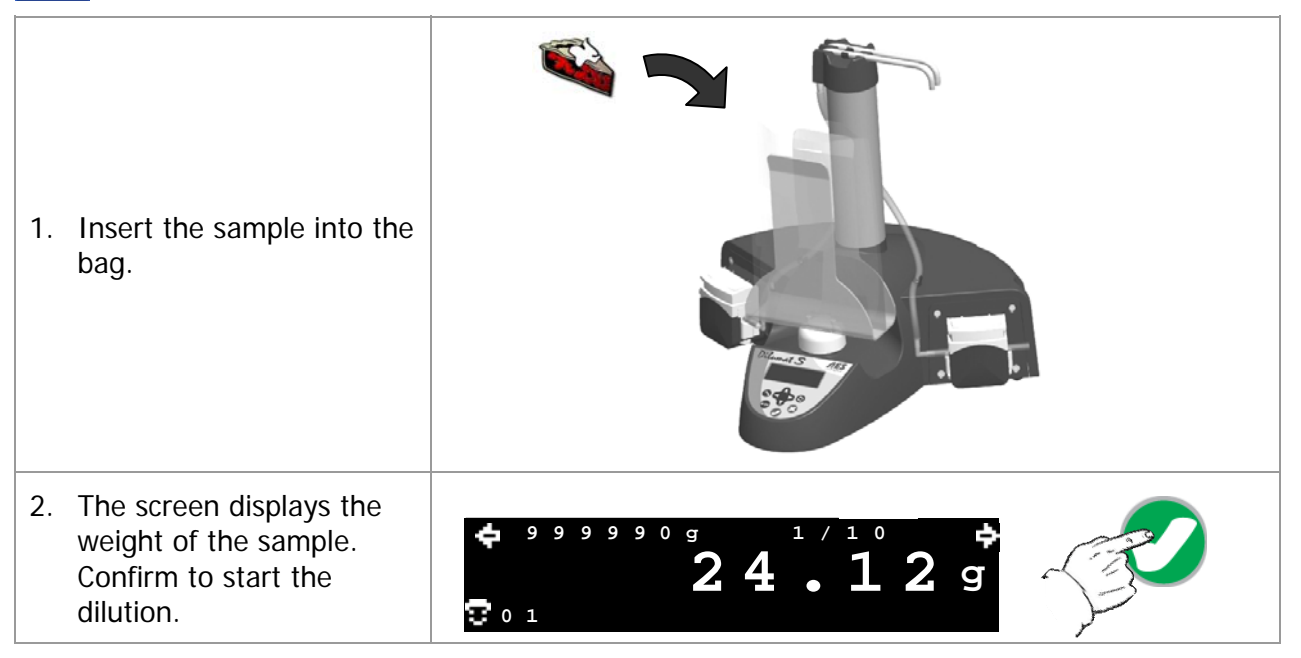

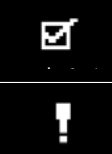

Dilution completed successfully (accompanied by a short beep)

Error encountered during dilution (accompanied by a long beep)

# 7.4 Dispensing

| 4. | An initialization screen<br>appears when the device<br>is powered on.                    | AES Laboratoire<br>DILUMAT S<br>V1.12b |  |
|----|------------------------------------------------------------------------------------------|----------------------------------------|--|
| 5. | Select a user code (1-99)<br>using the up/down arrows.<br>Then confirm the user<br>code. | 26                                     |  |
| 6. | The "Ready to dispense" screen appears.                                                  | ÷ 999990g 100.0g ÷<br>0.00g            |  |
| NC | <b>DTE:</b> The device retains the mos                                                   | t recently used operating mode.        |  |

**NOTE:** The device retains the most recently used operating mode. To change the operating mode, please refer to section 8.3.

## Accessing the Functionalities:

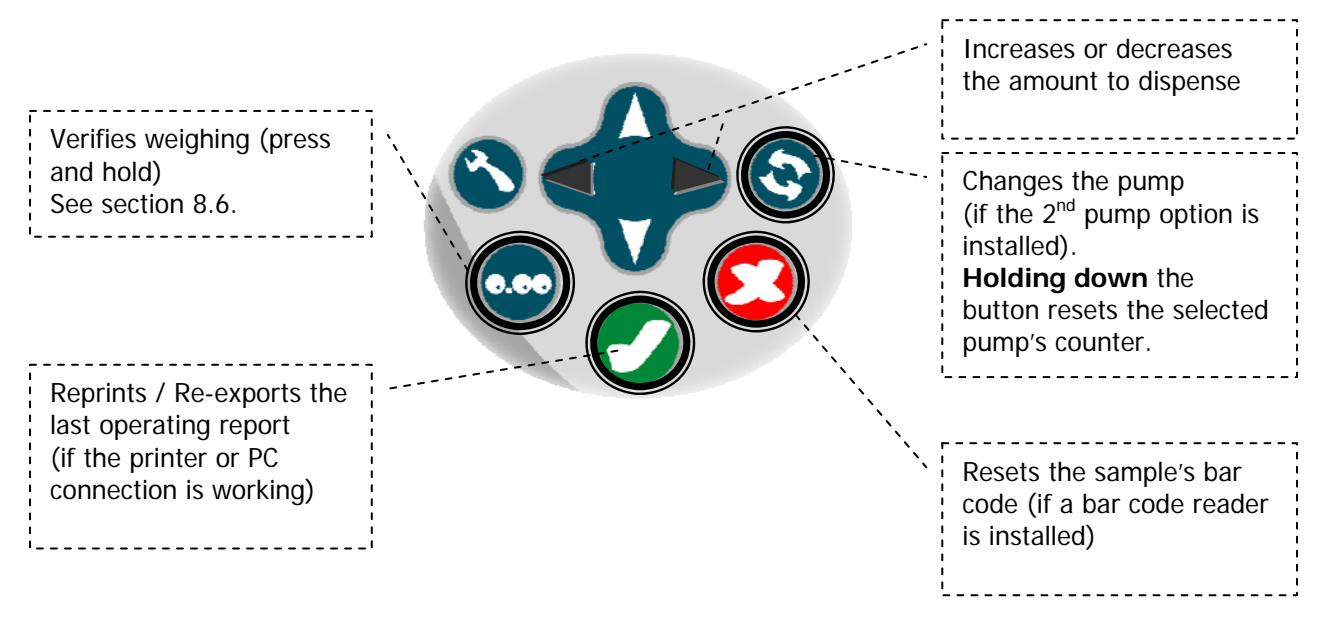

#### Second Pump Option

If a second pump has been installed, it is possible to select the distribution pump.

#### Press the "Change Pump" key.

- A left or right (< or >) cursor on the screen indicates which pump is currently selected.
- Pressing the key changes the pump.
- There is a counter and a use parameter (dilution factor or volume to dispense) for each pump, displayed at the top of the screen.

#### Bar Code Reader Option or numeric keypad

The sample's bar code can be scanned during the dilution sequence or input with the keypad. Only the first 16 digits of the bar code are read.

| Place the bag on the holder.<br>Next, pinch the edges of the<br>support so that the sides of<br>the bag stick to the adhesive. |                   |           |
|----------------------------------------------------------------------------------------------------|-------------------|-----------|
| Measure the weight.                                                                                                    | <b>¢</b> 999990 g |           |
| The hourglass indicates that nothing should be done.                                                                           |                   |           |
| The "Ready to dispense" screen appears.                                                                                        | 🖨 999990 g        | 0 • 0 0 a |

# The keyboard functionalities are identical to those described above for placing the bag onto the holder.

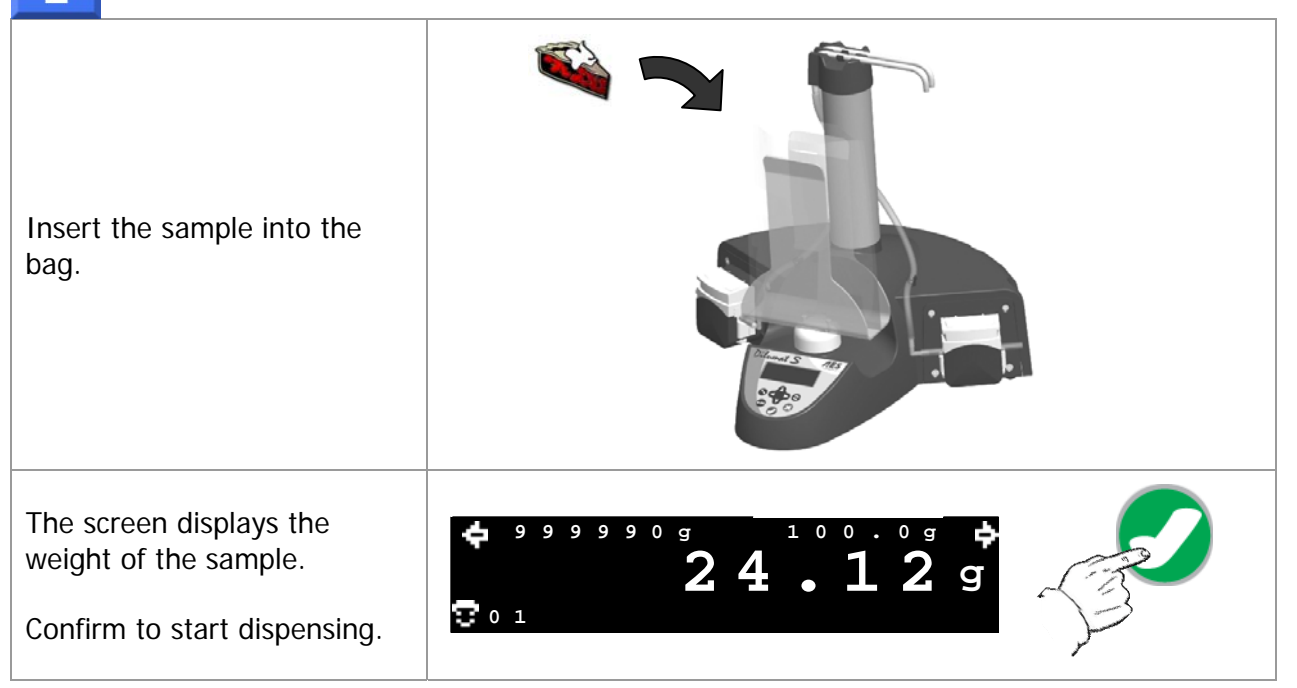

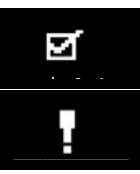

i

Dispensing completed successfully (accompanied by a short beep)

Error encountered during dispensing (accompanied by a long beep)

# 7.5 Interrupting dispensing or dilution

There is a short beep.

A dispensing or dilution operation may be suspended or cancelled using the "Cancel" key.

Pressing the "Cancel" key suspends the dispensing.

## Suspending the Operation

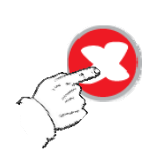

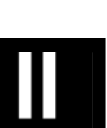

The screen displays this symbol.

The operation may be resumed by pressing the OK key.

#### **Cancelling the Operation**

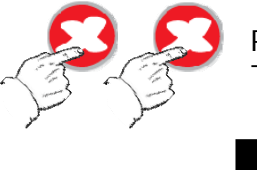

Pressing the "Cancel" key a second time interrupts the dispensing. The long beep indicates that the operation has been interrupted.

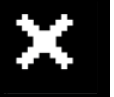

The screen displays this symbol to indicate the interruption. The arm returns to its starting position.

# 7.6 Traceability

A PC or printer connection allows you to publish traceability reports concerning dispensing, dilution, adjustments, and verification of weights taken. Please refer to the options listed in section 10.

#### Reports generated using the Zebra printer:

| Dilution Report                                                                                                    | Dispensing Report                                                                                                    |
|----------------------------------------------------------------------------------------------------|----------------------------------------------------------------------------------------------------|
| DILUTION REPORT<br>01 - DILUMAT S ID : XXXXXXXX (8<br>characters)<br>02 - Last calibration : XXXX/XX/XX<br>03 - Dilution Result : OK                                                                                                    | DISPENSING REPORT<br>01 - DILUMAT S ID : XXXXXXXX (8<br>characters)<br>02 - Last calibration : XXXX/XX/XX<br>27 - Dispensing Result : OK                                                                                                    |
| <pre>04 - Dilution ID : XXXXXXXX (9 characters) 06 - User ID : XX 07 - Date : (YYYY/MM/DD) : XXXX/XX/XX 08 - Time : (24h) : XX:XX:XX 09 - Dilution factor : XX 10 - Sample weight (g) : XX.XX 11 - Dilution weight (g) : XXX.X 12 - Accuracy (%) : XX.X 13 - Sample ID: XXXXXXXXXXXXXX (16 characters)</pre> | <pre>05 - Dispensing ID : XXXXXXXXX (9<br/>characters)<br/>06 - User ID : XX<br/>07 - Date : (YYYY/MM/DD) :<br/>XXXX/XX/XX<br/>08 - Time : (24h) : XX:XX:XX<br/>14 - Set weight (g) : XXXXX<br/>15 - Dispensed weight (g) : XXX.X<br/>15 - Dispensed weight (g) : XXX.X<br/>12 - Accuracy (%) : XX.X<br/>13 - Sample ID : XXXXXXXXXXXXXXXXXXXXXXXXXXXXXXXXXX</pre> |

| Adjustment Report                  | Check Report                       |
|------------------------------------|------------------------------------|
| CALIBRATION REPORT                 | CHECK REPORT                       |
| 01 - DILUMAT S ID : XXXXXXXX (8    | 01 - DILUMAT S ID : XXXXXXXX (8    |
| characters)                        | characters)                        |
| 02 - Last calibration : XXXX/XX/XX | 02 - Last calibration : XXXX/XX/XX |
| 06 - User ID : XX                  | <pre>06 - User ID : XX</pre>       |
| 07 - Date : (YYYY/MM/DD) :         | 07 - Date : (YYYY/MM/DD) :         |
| XXXX/XX/XX                         | XXXX/XX/XX                         |
| 08 - Time : (24h) : XX:XX:XX       | 08 - Time : (24h) : XX:XX:XX       |
| 16 - Set weight (g) : XXXX.XX      | 16 - Set weight (g) : XXXX.XX      |
| 17 - Checked weight (g) : XXXX.XX  | 17 - Checked weight (g) : XXXX.XX  |
| 18 - Accuracy (%) : XX.X           | 18 - Accuracy (%) : XX.X           |
| 19 - Calibration : OK              | 20 - Check : OK                    |

# Definition of Report Data

| 01 Dilumat s ID                  | Serial number for the device                                                                       |  |
|----------------------------------|----------------------------------------------------------------------------------------------------|--|
| 02- Last calibration             | Date of last calibration                                                                           |  |
| 03- Dilution Result              | Result of the dilution                                                                             |  |
| 04- Dilution ID                  | ID for the dilution (counter)                                                                      |  |
| 05- Dispensing Id                | ID for the dispensing (counter)                                                                    |  |
| 06- User ID                      | ID for the user                                                                                    |  |
| 07- Date (YYYY/MM/DD)            | Date of operation (yyyy/mm/dd format)                                                              |  |
| 08- Time (24H)                   | Time of operation                                                                                  |  |
| 09- Dilution factor              | Dilution factor                                                                                    |  |
| 10- Sample weight (g)            | Weight of the sample in grams                                                                      |  |
| 11- Dilution weight (g)          | Final dilution weight in grams                                                                     |  |
| 12- Accuracy (%)                 | Accuracy of the dilution or dispensing                                                             |  |
| 13- Sample ID                    | Bar code ID for the sample or sample ID (available only with the bar code reader or keypad option) |  |
| 14- Set weight (g)               | Weight of the dispensing set in grams                                                              |  |
| 15- Dispensed weight (g)         | Weight of the dispensed diluent in grams                                                           |  |
| Adjustment and Check Report Data |                                                                                                    |  |
| 16- Set weight (g)               | Weight of the calibration set in grams                                                             |  |
| 17- Checked weight (g)           | Actual weight of the calibration in grams                                                          |  |
| 18- Accuracy (%)                 | Accuracy of the calibration or verification                                                        |  |
| 19- Calibration                  | Conclusion of the calibration                                                                      |  |
| 20- Check                        | Conclusion of the verification                                                                     |  |
| Simulation Report Data           |                                                                                                    |  |
| 21- Set cycles                   | Number of test cycles programmed                                                                   |  |
| 22- Completed cycles             | Number of test cycles completed                                                                    |  |
| 23- Counter 1                    | Number of dilutions completed since the last reset                                                 |  |
| 24- Counter 2                    | Number of dispensing operations completed since the last reset                                     |  |
| 25- Counter 3                    | Number of hours and minutes powered on                                                             |  |
| 26- Status                       | Conclusion of the test phase                                                                       |  |

- Note: These reports are published only in English.
- KO indicates a failure.

#### Reports generated with a PC connection:

#### **Dilution Report**

```
Order of data:
[weft id];[Dilumat S ID];[Dilution #];[User ID];
[Last calibration];[Date];[Time];[Dilution factor];[Initial weight];
[Final weight];[Accuracy];[Status];[Sample #]
```

#### **Dispensing Report**

Order of data: [weft id];[Dilumat S ID];[Dispensing #];[User ID]; [Last calibration];[Date];[Time];[Set weight];[Dispensed weight]; [Accuracy];[Status];[Sample #]

#### **Calibration Report**

Order of data: [weft id];[Dilumat S ID];[User ID];[Prev. calibration]; [Date];[Time];[Set weight];[checked weight];[Accuracy];[Status]

Data format: CL;XXXXXXXX;XX;XXX/XX/XX;XXX/XX/XX;XX:XX;XXX.XX;XXX.XX;XX.X;XX

#### **Check Report**

Order of data: [weft id];[Dilumat S ID];[User ID];[Prev. check];[Date]; [Time];[Set weight];[checked weight];[Accuracy];[Status]

Data format: CK;XXXXXXX;XX;XXX/XX/XX;XXX/XX/XX;XX:XX;XXX.XX;XXX.XX;XXX.XX;XX

#### **SIMUL** Test Report

Order of data: [weft id];[Dilumat S ID];[Date];[Time];[Set cycles]; [Completed cycles];[Counter 1];[Counter 2];[Counter 3];[Status

# 8. SETTINGS

## 8.1 Time

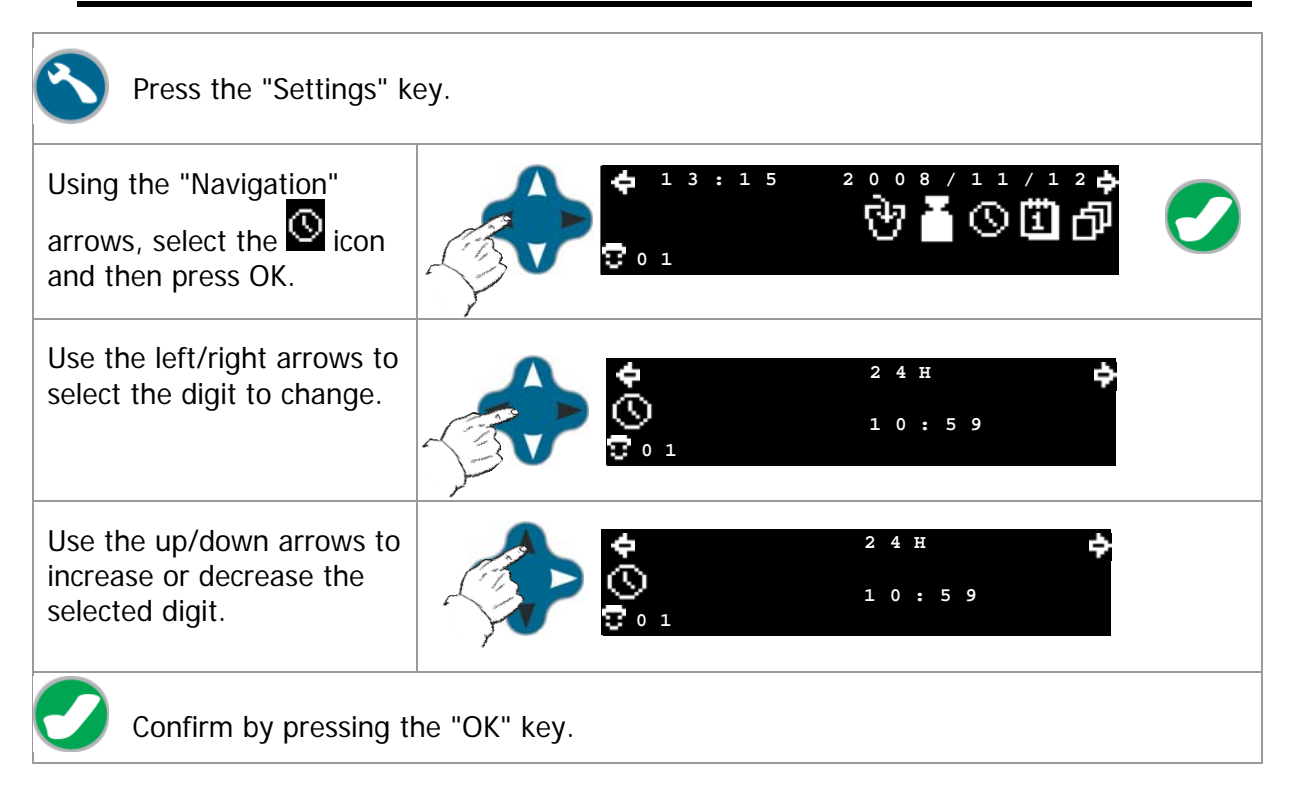

# 8.2 Date

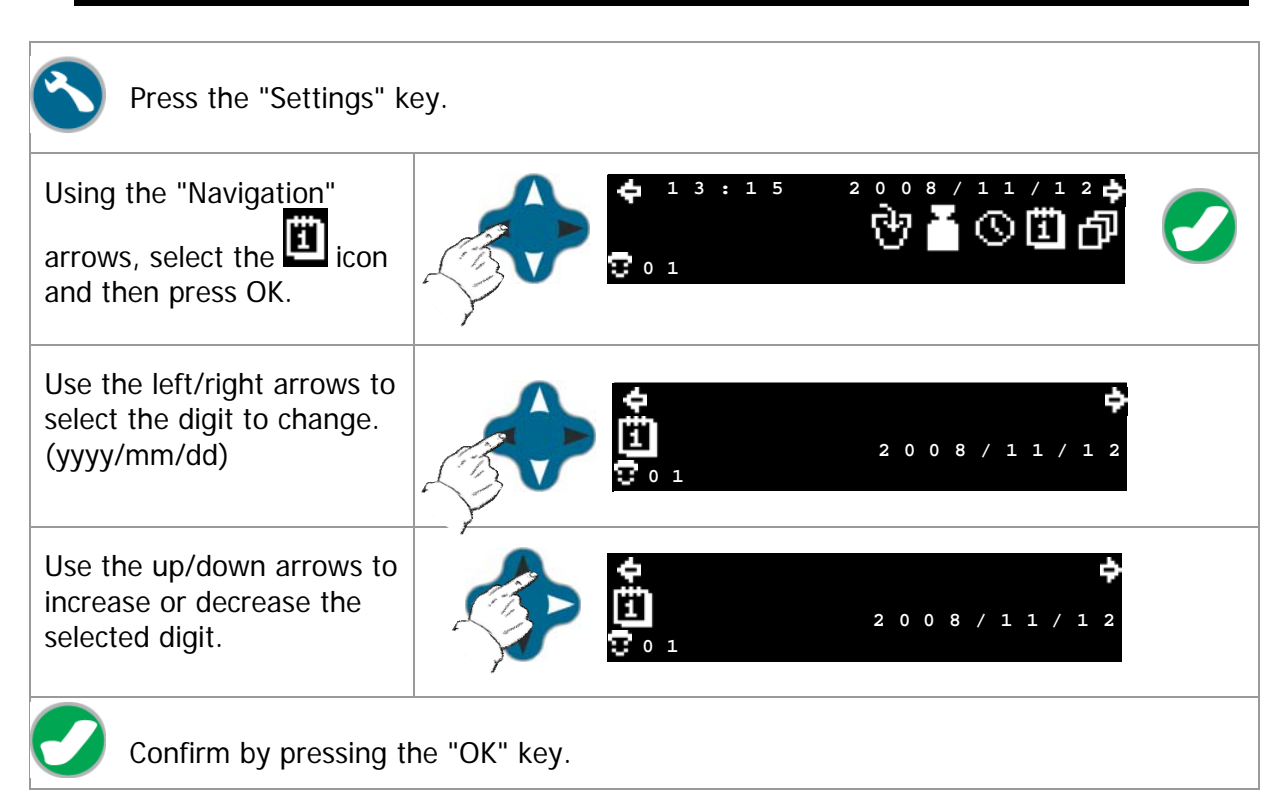

# 8.3 Selecting the operating mode (dilution/dose dispensing)

| Press the "Settings" key.                                                                                                    |                                                  |                                        |
|----------------------------------------------------------------------------------------------------|--------------------------------------------------|----------------------------------------|
| Using the "Navigation" arrows,<br>select the  icon and then press<br>OK.                                                                                   | <b>4</b> 13:15<br><b>0</b> 1                     | °°°° • • • • • • • • • • • • • • • • • |
| Using the "Change Pump" key, select the pump to change.                                                                                                    | <b>4</b> 1 3 : 1 5<br><b>1 1 1 1 1 1 1 1 1 1</b> | 2 0 0 8 / 1 1 / 1 2 📥<br>1 / 0 1 0     |
| Use the up/down arrows to select<br>the operating mode to use<br>(dilution or dose dispensing).                                                            |                                                  | 2 0 0 8 / 1 1 / 1 2 🔂                  |
| The left/right arrows can enable a dilution factor or amount to distribute (depending on the selected operating mode).                                     | <b>4</b> 13:15<br><b>7</b> 0 1                   | 2 0 0 8 / 1 1 / 1 2 븆<br>1 1 . 0 g     |
| Use the up/down arrows to<br>increase or decrease the dilution<br>factor or amount to distribute<br>(depending on the mode<br>selected). Press the OK key. |                                                  | 2008/11/12+<br>11.0g                   |

# 8.4 Selecting the Operating Mode

| Press the "Settings" key.                                                                                                    |                  |                                                    |  |
|----------------------------------------------------------------------------------------------------|------------------|----------------------------------------------------|--|
| Using the "Navigation" arrows,<br>select the ress<br>OK.                                                                                                    | 💠 13:15<br>🖸 0 1 | 2 ° ° ° ° / 1 1 / 1 2 <b>è</b><br>ঔ <b>ǎ</b> © 凹 茚 |  |
| Use the up/down arrows to select<br>the operating mode and number<br>of tickets.<br>PRINT 1 to PRINT 9 allow you to<br>select the number of tickets to<br>print. The LIMS selection allows<br>you to export to a PC that is<br>connected to the Dilumat S. | \$               | 2008/11/12                                         |  |

# 8.5 Adjustment

**Note** : The adjustment must be done cold. No dilution should be done beforehand. Use the same reference weight for the adjustment and checking sequences.

| 1.                                                                                                    | Press the "Settings" key.                                                                                                    |                                                        |  |
|----------------------------------------------------------------------------------------------------|----------------------------------------------------------------------------------------------------|--------------------------------------------------------|--|
| 2.                                                                                                    | Using the right/left<br>arrows, select the<br>"Adjustment" icon<br>and press OK                                                                                                    |                                                        |  |
| 3.                                                                                                    | Make sure that the reference                                                                                                    | ce weight is actually placed on the diluter.           |  |
| The<br>tha<br>"ad<br>4.                                                                                                    | pictogram indicates<br>t the device is in<br>justment" mode.<br>Press the "Tare" key to<br>start adjustment.                                                                                                    | 0.04g                                                  |  |
| 5.<br>Exa                                                                                                    | <ul> <li>5. Place the reference weight on the diluter and check that small characters indicate the reference mass. Big characters indicate the measured mass.</li> <li>Example: with a 500g reference mass:</li> </ul> |                                                        |  |
| When if you realize an adjustment with a 200g modify the small characters using the arrows and change the reference weight's mass. Remember confirming it with the OK key. By default, the standard weight is 500.00g. It is possible to enter a standard weight from <b>200.00 to 1500.00g</b> . The most recent value entered is kept. |                                                                                                    |                                                        |  |
| 6.                                                                                                    | Press OK to start the measu symbol display.                                                                                                    | urement. Wait for the end of the calculation and the 🔀 |  |
| 7.                                                                                                    | Remove the reference weig                                                                                                    | ht from the holder.                                    |  |
| 8.                                                                                                    | Press the "Tare" key<br>reappears.                                                                                                    | . Wait until the hourglass disappears and the symbol 🗾 |  |
| 9.                                                                                                    | Place the reference weight                                                                                                    | back on he holder.                                     |  |

| 10. Press OK 📿. And wait until the hourglass disappears.                    |                                                                                                    |  |
|-----------------------------------------------------------------------------|----------------------------------------------------------------------------------------------------|--|
| 11. Check that the symbol appears, indicating that adjustment is compliant. |                                                                                                    |  |
| 12. Pre<br>a pi                                                             | ss once more OK 🖸 to go back to the menu and print the adjustment report when rinter is connected to the diluter.                                                                               |  |
|                                                                             |                                                                                                    |  |
| প্র                                                                         | " <b>OK</b> " indicates that the verification is valid; weighing error less than 1%.                                                                                                    |  |
|                                                                             | The <b>exclamation point</b> indicates that an error occurred during the verification; unstable weight, error greater than 1%, abnormal gap between the standard weight and the weighed amount. |  |
|                                                                             | Press OK to validate the verification and return to the "Ready to dispense / dilute"                                                                                                    |  |
| U                                                                           | screen.<br>A verification report is sent to the printer or PC (if one of these options is installed).                                                                                           |  |
| $\Box$                                                                      | Press the Cancel key to return to the "Settings" screen without saving the new data.<br>A verification report is sent to the printer or PC (if one of these options is installed).              |  |

## 8.6 Verifying weighing

**Note** : For this verification, the mass used may be different.

| From th<br>dilute" s<br>the "Tai<br>weighin | e "Ready to dispense /<br>screen, <b>press and hold</b><br>re" button to access the<br>g verification.                                                                                          | <b>*</b> <sup>*</sup> <sup>*</sup> <sup>*</sup> <sup>*</sup> <sup>*</sup> <b>2 4 . 1 2 g c c</b> <sup>*</sup>                                                 |
|---------------------------------------------|----------------------------------------------------------------------------------------------------|----------------------------------------------------------------------------------------------------|
| Press th<br>verificat                       | e "Tare" key to start the<br>ion.                                                                                                    | <b>5</b> 0 0 . 0 4 g<br><b>0</b> 1 0 0 0 g                                                                                                    |
| The hou<br>left side<br>that you<br>weighin | urglass appears on the<br>of the screen to indicate<br>u must wait while<br>g is in progress.                                                                                                   | 5 0 0 . 0 4 g<br>0 . 0 0                                                                                                    |
| If neede<br>arrows<br>the veri              | ed, use the navigation<br>to change the value of<br>fication mass.                                                                                                    | 500.04g                                                                                                    |
| Place th<br>the dev<br>Press O              | e verification weight in<br>ice.<br>K to start measuring the<br>ion mass                                                                                                    | By default, the standard weight is 500.00g. It is possible to enter a standard weight from <b>200.00 to 1500.00g</b> . The most recent value entered is kept. |
| The hou<br>must memori                      | urglass indicates that you<br>wait while the diluter<br>zes the value.                                                                                                    | <b>5</b> 0 0 . 0 4 g<br><b>0</b> 0 1                                                                                                    |
| র্থ                                         | "OK" indicates that the ve                                                                                                    | erification is valid; weighing error less than 1%.                                                                                                    |
| ł                                           | The <b>exclamation point</b> indicates that an error occurred during the verification; unstable weight, error greater than 1%, abnormal gap between the standard weight and the weighed amount. |                                                                                                    |
|                                             | Press OK to validate the v<br>A verification report is sen                                                                                                    | erification and return to the "Settings" screen.<br>It to the printer or PC (if one of these options is installed).                                           |
| 1                                           |                                                                                                    |                                                                                                    |

Press the Cancel key to return to the "Ready to dispense / dilute" screen without saving the new data.

A verification report is sent to the printer or PC (if one of these options is installed).

# 9. MAINTENANCE

#### 9.1 Cleaning

The DILUMAT S® does not require strict daily maintenance.

- ✓ To be able to work in sterile conditions, you must autoclave the distribution tubes in moist heat.
- ✓ The bag holder and bowl holder must be removed from the device and cleaned daily with a damp cloth and hot water. Do not use a scouring pad on the bag holder.
- ✓ The cover must also be cleaned daily.
- ✓ Cleaning with 70% alcohol should be done weekly.

In the event of a spillage, be careful not to let liquid run over the sensor, even though the bag holder has been specially designed to limit the risk of leaks.

#### 9.2 Accessing the Counters

| Press the "Validation" key<br>when powering on the<br>device.                 | AES Laboratoire<br>DILUMAT S<br>V1.12b                                                                                                    |
|-------------------------------------------------------------------------------|----------------------------------------------------------------------------------------------------|
| The following screen appears.                                                 | 000                                                                                                    |
| Press the "Validation" key<br>again to access the counters<br>for the device. | S / N : 3 1 2 3 4 5 6 7 (1): 0 0 0 0 0 1 2 3<br>(2): 0 0 0 0 0 0 1 2 3<br>(3): 0 0 0 0 0 0 0 1 2 3<br>(3): 0 0 0 0 0 0 0 0 0 0 0<br>S/N = serial number<br>(4) = Number of dilutions performed<br>(5) = Number of dispensings performed<br>(6) = Number of hours and minutes powered on |
| To return to operating mode, press the "Cancel" key.                          | 26                                                                                                    |

# **10. REFERENCES**

# 10.1 Options and Accessories

| Reference    | Description                            |
|--------------|----------------------------------------|
| AESDI002     | Altuglas bag holder                    |
| AESDI0043    | Bowl holder plate                      |
| AESDI0045    | Full Altuglas bag holder               |
| AESDI0048    | Puradisc 0.2 (50u) filters             |
| AESDI0063    | Adhesive                               |
| AESDI0098    | H=70mm wedge for bowl plate            |
| AESDI0099    | H=125mm wedge for bowl plate           |
| AESDI0103    | Distribution nozzle holding clips (2u) |
| AESDI0314    | Dilusafe rack for Dilubag              |
| AESDL0038    | Set of precut tubes (5u) L: 16mm       |
| AESDL0110    | Distribution tube holding clip (2u)    |
| AESDL0300    | Second pump kit                        |
| AESDL0317    | Fuse (10u)                             |
| AESDL0324    | Distribution nozzle                    |
| AESDL0355    | Full packaging                         |
| AESDL0381    | Dilumat S cover                        |
| AESDL0394A   | Distribution set + tube                |
| AESDL0401    | PC connection cable                    |
| AESDL0402    | DB9/USB Connector Dilumat S            |
| AESDL0403    | USB numeric keypad                     |
| AESLM0004A   | Bar code reader                        |
| AESLM0029    | Thermal printer labels                 |
| AESLM0037    | Labels for thermal printer             |
| AESMA108201  | User manual                            |
| AESMI0388    | Right angle power cord                 |
| AESMN3928    | Silicone tube 6x10 (25m)               |
| AESMN3928A   | Pump rotor Silicone tube 6x10 (5m)     |
| AES3500/25   | ST STOMACHER 3500/25 bags              |
| AES400/50G   | STOMACHER IRRAD /50 bags               |
| AES400FB/25G | Full page filter bags                  |

# 10.2 Which tube set for which application?

|  | Distribution<br>Set                                                                                          | Sample<br>Set                               | Contents                                                                                         |
|--|----------------------------------------------------------------------------------------------------|---------------------------------------------|--------------------------------------------------------------------------------------------------|
|  | AESDL0394A                                                                                                   | AESDI0062                                   | Bottles<br>Type GL45 (schott)                                                                    |
|  | AESDL0394A                                                                                                   | AESDI0308<br>+<br>AESDI0062                 | Bottles<br>AEB611499L (Salt Tryptone)<br>AEB110308M (Peptoned Water)<br>AEB610419L (Half Fraser) |
|  | AESDL0394A                                                                                                   | AESAT00117A                                 | Masterclave 09 Self-Processor<br>AESAP01080                                                      |
|  | AESDL0394A       AESMB0016       Masterclave 528 Self-Proce         AESDL0394A       AESDI0313       DILUBAG | Masterclave 528 Self-Processor<br>AESAP1081 |                                                                                                  |
|  |                                                                                                    | DILUBAG                                     |                                                                                                  |

# **11. TROUBLESHOOTING**

# 11.1 Symptoms

| Symptom                                                                                                    | Possible Cause            | Solution(s)                                                                                                    |
|----------------------------------------------------------------------------------------------------|---------------------------|----------------------------------------------------------------------------------------------------|
| Nothing appears<br>on the screen<br>when the device<br>powers on.                                          | Power problem             | Check that the power cable is properly<br>attached.<br>Check the fuse at the back of the device.                                                                                                    |
| The calibration is<br>out of tolerance.<br>Or<br>A weight on the<br>bag holder is not<br>being recognized. | The calibration is wrong. | <ul><li>Turn the device off and on.</li><li>Perform a calibration (see procedure in section 8.5).</li><li>If the problem persists, reset the device's program. (Turn off the device and then turn it back on by pressing the Validation and Cancel buttons.)</li><li>If the problem persists, please contact Customer Service.</li></ul> |

# 11.2 Error Codes

| Code | Cause(s)                | Solution(s)                                                         |
|------|-------------------------|---------------------------------------------------------------------|
|      | Weight too high         | Use a different weight.                                             |
|      | Weight too high         | Change the dilution /<br>dispensing settings or the<br>sample size. |
|      | Sample too large        | Lighten the sample.                                                 |
|      | Incorrect bar code read | Try entering or scanning the bar code again.                        |

# **12. TECHNICAL CHARACTERISTICS**

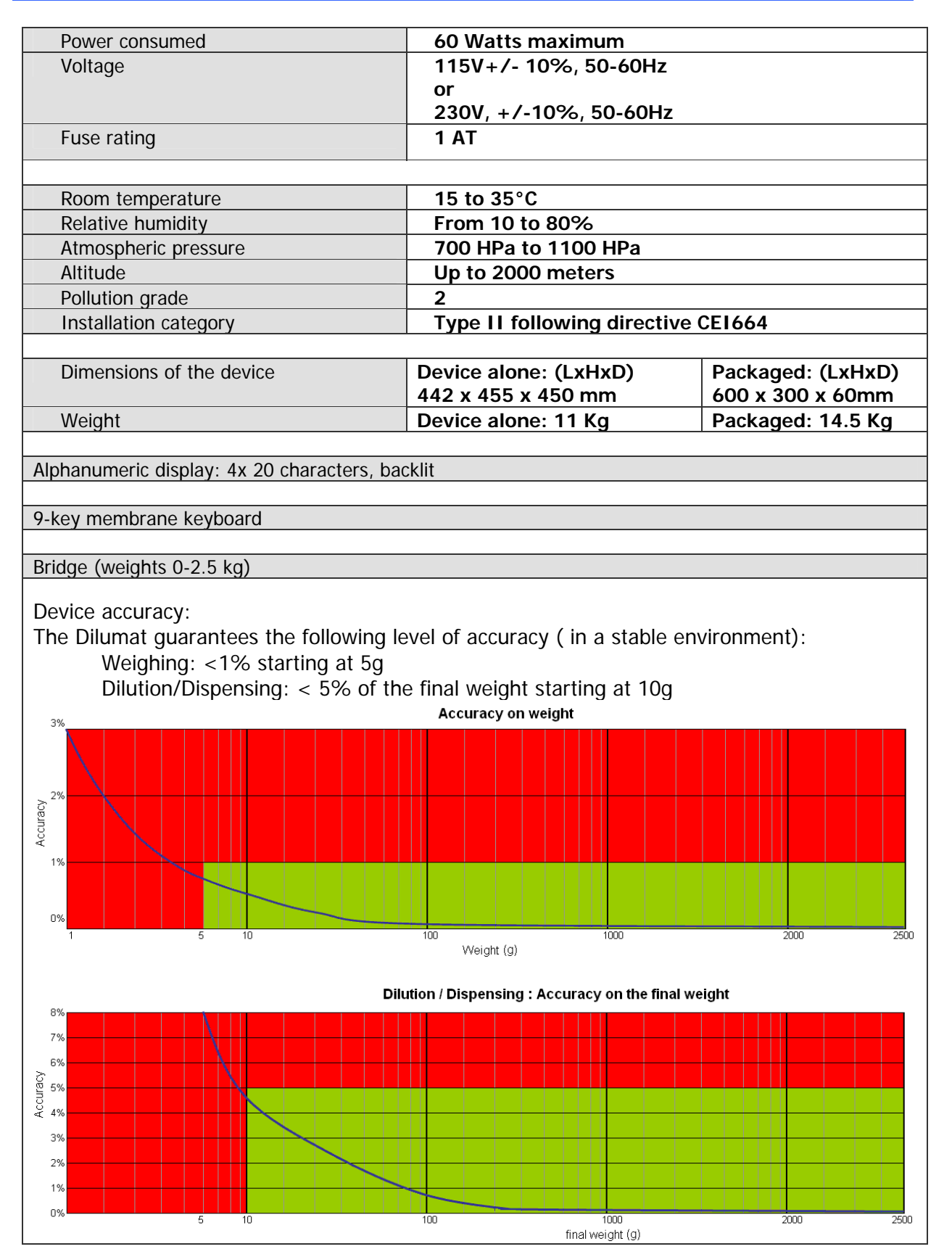

# RECOMMENDATIONS ASSOCIATED WITH BIOLOGICAL CONTAMINATION RISKS

#### Purpose

To protect people involved with analysis systems, instruments and all of their parts must be decontaminated before use. This goal is based on the competence of biologists and the recommendations of providers.

#### Methods

- ✓ The biologist will decontaminate the device as specified in the user guide within a timely manner and record the decontamination in the maintenance log.
- ✓ The biologist must identify the level of risk associated with their work (HIV, mycobacteria, prions, etc.) and note it in the maintenance log for those outside the laboratory.
- ✓ It is recommended to protect the outside of the instrument during transport (box, film, cover).

#### Process Application for Instruments

- For external actions involving the instruments (maintenance technician, biomedical engineer, etc.)
- When repairing instruments at the user site before movement by a carrier (returns, moves)

The declaration of decontamination must include:

- $\checkmark$  The name of the material and its serial number
- ✓ The individual performing the decontamination
- ✓ The protocol used

It must be signed and dated.

#### References

Framework directive 89/391/CEE on implementing measures for improving on-the-job health and safety for workers

Directive 90/679/CEE on protecting workers against risks associated with on-the-job exposure to biological agents.

Law dated December 31, 1991 (Article L 230-1 to 5 of the Labor Code)

Decree dated May 4, 1994 (Article R 231-60 to R 231-65.3 of the Labor Code)

Decree dated July 16,2007 (J.O. dated August 4, 2007)

. . .

# **Declaration of Decontamination**

To be faxed or shipped with the device sent for repairs

In an effort to protect our partners against the dangers of contaminated devices, we ask that you complete, sign, and return this declaration to us.

Without this form properly completed, we cannot repair or calibrate the device.

Device:

Serial Number:

| Last Name:  |  |
|-------------|--|
| First Name: |  |
| Title:      |  |
| Company:    |  |
| Date:       |  |
| Signature:  |  |

We declare:

- That the shipped devices have been carefully rinsed and decontaminated before shipment.
- That the shipped devices present no risk of bacteriological, virological, chemical or radioactive contamination.
- That we are aware that shipping a contaminated device may be a personal liability or a liability of the represented company.
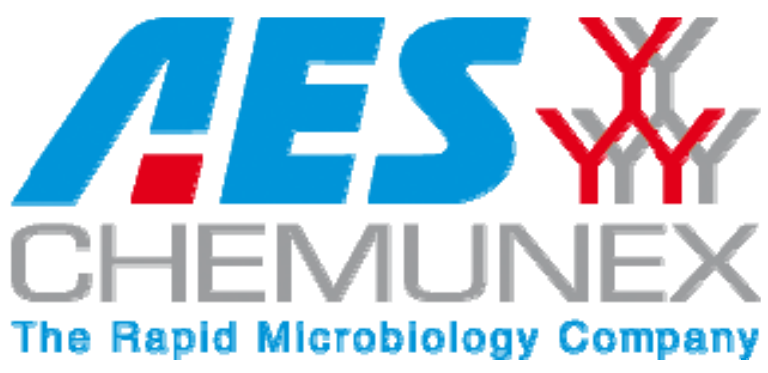

Rue Maryse Bastié Ker Lann – CS17219 35172 BRUZ cedex FRANCE

Telephone: +33 (0)2 23 50 12 12 Fax: +33 (0)2 23 50 12 00 aeschemunex.com contact@aeschemunex.com